# JVC

# KW-M560BT

งอมอนิเตอร์พร้อมเครื่องรับสัญญาณ **คู่มือการใช้งาน** 

JVCKENWOOD Corporation

คุณสามารถดูข้อมูลที่มีการปรับปรุง (คู่มือการใช้งานถ่าสุด การอัปเดตระบบ ฟังก์ชันใหม่ ฯลฯ) ได้ที่ <https://www.jvc.net/cs/car/>

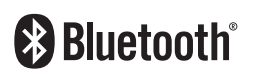

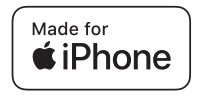

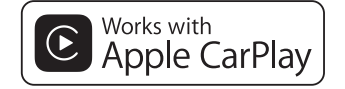

**android** auto

© 2020 JVCKENWOOD Corporation

B5H-0357-31 TH (M)

# สารบัญ

| ก่อนการใช้งาน           | 4 |
|-------------------------|---|
| ข้อควรระวัง             | 4 |
| วิธีการอ่านค่มือเล่มนี้ | 4 |

5

#### การใช้งานพื้นฐาน

| ฟังก์ชันของปุ่มต่างๆ ที่แผงค้านหน้า5 |
|--------------------------------------|
| การเปิดเครื่อง                       |
| การเริ่มด้นใช้งาน6                   |
| การปรับระดับเสียง7                   |
| การใช้งานหน้าจอสัมผัส7               |
| กำอธิบายหน้าจอ HOME (หน้าหลัก)8      |
| รายละเอียดหน้าจอการเลือกแหล่งสัญญาณ8 |
| รายละเอียคหน้าจอกวบกุมแหล่งสัญญาณ10  |
| หน้าจอ FUNCTION11                    |
| หน้าจอรายการ11                       |

| แอป                      | 12 |
|--------------------------|----|
| การใช้งาน Apple CarPlay  | 12 |
| การทำงานของ Android Auto | 13 |
| การใช้งาน USB Mirroring  | 14 |

| USB                        | 15 |
|----------------------------|----|
|                            | 15 |
| การใช้งานพื้นฐานสำหรับ USB | 15 |
| ดำเนินการค้นหา             | 17 |

#### 

การควบคุม Bluetooth 21

| ้<br>ข้อมูลสำหรับการใช้อุปกรณ์ Bluetooth® | .21 |
|-------------------------------------------|-----|
| ลงทะเบียนจากอุปกรณ์ Bluetooth             | .22 |
| การตั้งค่า Bluetooth                      | .22 |
| การเล่นเครื่องเล่นเสียง Bluetooth         | .23 |
| การใช้เครื่องแฮนด์ฟรี                     | .25 |

#### อุปกรณ์ภายนอกอื่นๆ 29

| View Camera (ดูกล้อง).  |                    | 9 |
|-------------------------|--------------------|---|
| เครื่องรับสัญญาณวีคีโอ/ | สียงภายนอก—AV-IN30 | 0 |

| การตั้งค่า                 | 31 |
|----------------------------|----|
| ตั้งก่าหน้าจอการตรวจสอบ    | 31 |
| การตั้งค่าระบบ             | 31 |
| ตั้งก่าส่วนติดต่อกับผู้ใช้ | 32 |
| การตั้งค่าพิเศษ            | 33 |
| การตั้งก่าการแสดงผล        | 33 |
| การตั้งก่า AV              | 34 |

#### การควบคุมเสียง 35

| การตั้งก่าลำโพง/กรอสโอเวอร์ | 35 |
|-----------------------------|----|
| การควบคุมเสียงทั่วไป        |    |
| การควบคุมอีควอไลเซอร์       | 37 |
| การปรับแต่งระคับเสียง       |    |
| เอฟเฟ็กต์เสียง              |    |
| ตำแหน่งการรับฟึง/DTA        |    |

#### รีโมทกอนโทรล 40 ฟังก์ชันของปุ่มควบคุมรีโมทคอนโทรล......40

| การเชื่อมต่อ/การติดตั้ง | 41 |
|-------------------------|----|
| ก่อนการติดตั้ง          | 41 |
| การติดตั้งเครื่อง       | 42 |

| การแก้ไขปัญหาเบื้องต้น | 46 |
|------------------------|----|
| ปัญหาและการแก้ไข       | 46 |
| ข้อความแสคงข้อผิดพลาด  | 46 |

#### ภาคผนวก

| ฟล์และสื่อที่สามารถเล่นได้47 |
|------------------------------|
| ข้อมูลจำเพาะ                 |
| กี่ยวกับเครื่องนี้           |

47

# ก่อนการใช้งาน

#### ข้อควรระวัง

#### 🋕 คำเตือน

#### เพื่อป้องกันการบาดเจ็บหรือไฟไหม้ ให้ปฏิบัติตาม ข้อควรระวังต่อไปนี้:

- เพื่อป้องกันกระแสไฟฟ้าลัควงจร ห้ามใส่หรือทิ้งวัตถุที่เป็นโลหะ
   ใดๆ (เช่น เหรียญ หรือเครื่องมือที่เป็นโลหะ) ไว้ค้านในเครื่อง
- ห้ามดูหรือเพ่งมองไปยังหน้าจอของเครื่องเมื่อคุณกำลังขับรถเป็น ระชะเวลายาวนาน
- หากคุณประสบบขึญหาใด ๆ ในระหว่างการติดตั้ง ให้ปรึกษาผู้จัด จำหน่าย JVC ของคุณ

#### 🔳 ข้อควรระวังในการใช้เครื่องนี้

- เมื่อคุณซื้ออุปกรณ์เสริม ให้คราจสอบกับผู้แทนจำหน่าย JVC
   ของคุณ เพื่อให้แน่ใจว่าอุปกรณ์ดังกล่าวสามารถทำงานเข้ากันได้ กับรุ่นของคุณและสามารถใช้งานในพื้นที่ของคุณได้
- คุณสามารถเลือกภาษาในการแสดงเมนู แท็กไฟล์เสียง ฯลฯ ดูตั้ง ค่าส่วนติดต่อกับผู้ใช้ (หน้า 32)
- ระบบข้อมูลทางวิทยุ (Radio Data System) หรือคุณสมบัติของ ระบบ Radio Broadcast Data System จะไม่ทำงานเมื่อไม่มีสถานี กระจายเสียงรองรับสัญญาณดังกล่าว

#### 🔳 การป้องกันหน้าจอ

 เพื่อป้องกันไม่ให้จอเสียหาย ห้ามเปิดจอด้วยการปากกาลูกลื่นหรือ เครื่องมือที่กล้ายคลึงกันที่มีปลายแหลม

#### 🔳 การทำความสะอาดเครื่อง

 หากหน้ากากของเครื่องมีคราบ ให้เช็ดออกแถ้วด้วยผ้าแห้งนุ่ม เช่น ผ้าซิลิกอน หากหน้ากากมีคราบสกปรกมาก ให้เช็ดคราบออก ด้วยผ้าบิดหมายที่ใส่สารทำความสะอาดที่เป็นกลาง จากนั้นให้เช็ด อีกครั้งด้วยผ้านุ่มแห้งและสะอาด

#### หมายเหตุ

 การใช้สาราทำความสะอาคมิตไปที่เครื่องโดยตรงอางส่งผลกระทบ ต่อขึ้นส่วนของเครื่อง การเช็ดหน้ากากด้วยผ้าแข็ง หรือใช้ของเหลว ที่ละลายได้อย่างทินเนอร์หรือแอลกอฮอล์ อางทำให้เกิดรอยข่วนบน พื้นผิวหรือลบรอยพิมพ์ที่สกรีนไว้ได้

#### 🔳 วิธีรีเซ็ตเครื่องของคุณ

 หากเครื่องหรือเครื่องที่เชื่อมต่อไม่สามารถทำงานได้อย่างถูก ด้อง ให้ริเซ็ตเครื่องนี้ กดปุ่ม <Reset> เครื่องจะกลับสู่การตั้งค่า จากโรงงาน

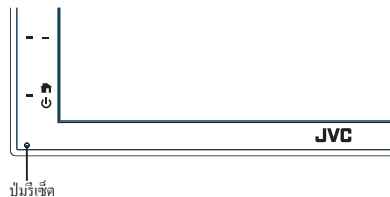

#### หมายเหตุ

- ฉอดอุปกรณ์ USB ออกก่อนที่จะกดปุ่ม <Reset> การกดปุ่ม
   Reset> โดยที่เชื่อมต่ออุปกรณ์ USB อยู่ สามารถทำให้ข้อมูลที่เก็บ
   ไว้ในอุปกรณ์ USB นั้นเสียหายได้ สำหรับวิธีการฉอดอุปกรณ์ USB
   โปรดดูที่การฉอดอุปกรณ์ USB (ทน้า 15)
- เมื่อเปิดเครื่องหลังจากรีเซ็ตแล้ว หน้าจอการตั้งก่าเริ่มต้นจะปรากฏ ขึ้นมา ดูข้อมูถที่ การตั้งก่าเริ่มต้น (หน้า 6)

#### วิธีการอ่านคู่มือเล่มนี้

- หน้าจอและแผงต่างๆ ที่แสดงไว้ในคู่มือฉบับนี้เป็นตัวอย่างที่ใช้อธิบายการ ทำงานให้ชัดเจน
  - ด้วยเหตุนี้ จึงอาจแตกต่างจากหน้าจอหรือแผงที่ใช้งานจริง หรือรูปแบบ การแสดงผลบางอย่างอาจจะแตกต่างกัน
- ภาษาในการแสดงผล: ใช้ภาษาอังกฤษเพื่ออธิบายการใช้งาน คุณสามารถ เถือกภาษาในการแสดงผลได้จากเมนู SETUP ดูตั้งค่าส่วนติดต่อกับ ผู้ใช้ (หน้า 32)

# การใช้งานพื้นฐาน

#### ฟังก์ชันของปุ่มต่างๆ ที่แผงด้านหน้า

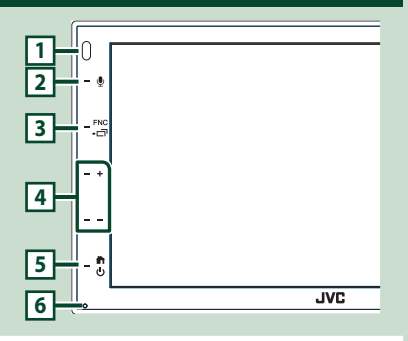

#### หมายเหตุ

 แผงต่างๆ ที่แสดงในคู่มือนี้เป็นตัวอย่างที่ใช้อริบายการทำงานให้ ชัดเจน ด้วยเหตุนี้ จึงอาจแตกต่างจากแผงที่ใช้งานจริง

|   | ชื่อ                                                                        |
|---|-----------------------------------------------------------------------------|
|   | • การดำเนินการ                                                              |
| 1 | รี โมทเชิ่นเซอร์                                                            |
|   | <ul> <li>รับสัญญาณรีโมทคอนโทรล</li> </ul>                                   |
| 2 |                                                                             |
| - | ₹<br>2                                                                      |
|   | <ul> <li>แสดงหน้าจอการจดจำเสียง (หน้า 26)</li> </ul>                        |
| 3 | FNC/I                                                                       |
| - | • แสดงหน้าจอ FUNCTION                                                       |
|   | <ul> <li>ระบบจะแสดงหน้าจอ APP (Apple CarPlay/Android Auto)</li> </ul>       |
|   | เมื่อกคค้างไว้ 1 วินาที                                                     |
| 4 | +, – (ระดับเสียง)                                                           |
| - | <ul> <li>ปรับระดับเสียง</li> </ul>                                          |
|   | เสียงจะคังจนถึงระคับ 15 เมื่อกุณกค + ค้างไว้                                |
| 5 | <b>ж</b> и                                                                  |
| _ |                                                                             |
|   | <ul> <li>แสดงหน้างอ HOME (หน้าหลัก) (หน้า 8).</li> </ul>                    |
|   | <ul> <li>การกคค้างไว้ 1 วินาทิจะเป็นการปิดเครื่อง</li> </ul>                |
|   | <ul> <li>เมื่อปัดเครื่อง ให้เปิดใหม่อีกครั้ง</li> </ul>                     |
| 6 | รีเซ็ต                                                                      |
| 2 | <ul> <li>หากเครื่องหรือเครื่องที่เชื่อมต่อไม่สามารถทำงานได้อย่าง</li> </ul> |
|   | ถูกด้อง เครื่องจะกลับสู่การตั้งค่าเริ่มต้นเมื่อกดปุ่มนี้                    |

#### การเปิดเครื่อง

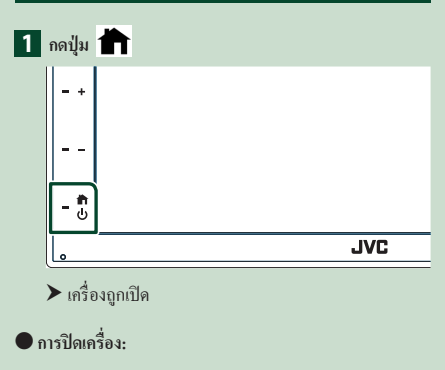

🚺 กดปุ่ม 👚 ค้างไว้ 1 วินาที

#### หมายเหตุ

 หากครั้งนี้เป็นครั้งแรกที่เปิดเครื่องหลังการดิดตั้ง จำเป็นต้องคำเนิน การตั้งค่าเบื้องต้น (หน้า 6)

#### การใช้งานพื้นฐาน

#### การเริ่มต้นใช้งาน

#### การตั้งค่าเริ่มต้น

การคำเนินการเช่นนี้ให้ทำเมื่อกุณใช้เครื่องนี้เป็นครั้งแรก

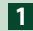

#### 1 ตั้งค่าแต่ละรายการดังต่อไปนี้

| Finish |        |
|--------|--------|
| >      |        |
| >      |        |
| >      |        |
| >      |        |
| ON     |        |
|        | Finish |

#### Language

เลือกภาษาที่ใช้สำหรับหน้าจอควบคุมหน้าจอและการตั้งค่า รายการ ก่าเริ่มต้นคือ " British English(en) "

#### **(1) แตะ Language**

#### (2) แตะ Language

- (3) เลือกภาษาที่ต้องการ
- (4) แตะ **(**

#### Clock

ปรับนาฬิกา

สำหรับรายละเอียดในการใช้งาน ค**ค่าปฏิทิน/นาพิกา (หน้า 6**)

#### Display

ตั้งค่าภาพบนหน้าจอ

#### (1) une Display

- (2) แตะที่ Background
- (3) เลือกกาพ

#### (4) แตะ 🦒

้สำหรับรายละเอียดในการใช้งาน ดู**การตั้งค่าการแสดงผล** (หน้า 33)

#### Camera

กำหนดค่าพารามิเตอร์สำหรับกล้อง

#### (1) une Camera

( 2) ตั้งค่าแต่ละรายการแล้วแตะ 🦛

สำหรับรายละเอียดการใช้งาน ดู Camera Setup (การตั้งค่า กล้อง) (หน้า 29)

#### DEMO

ตั้งค่าโหมคสาธิต ก่าเริ่มต้นอยู่ที่ "ON"

(1) แตะที่ **DEMO** และตั้งค่าเป็น ON หรือ OFF

#### 2 แตะ Finish

| Initial SETUP | Finish |   |
|---------------|--------|---|
| Language      | >      | Ŧ |
| Clock         |        |   |
| Display       |        |   |
| Camera        |        | - |
| DEMO          |        | x |
|               |        |   |

#### หมายเหตุ

 การตั้งค่าเหล่านี้สามารถกำหนดได้จากเมนู SETUP ดูการตั้งค่า (หน้า 31)

#### ค่าปฏิทิน/นาฬิกา

#### 1 กดปุ่ม FNC

➤ หน้าจอ FUNCTION จะปรากฏขึ้น

2 แตะที่ 🔅

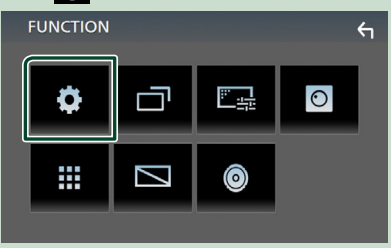

▶ หน้าจอเมนู SETUP (การตั้งค่า) จะปรากฏขึ้น

#### **3** Mage User Interface

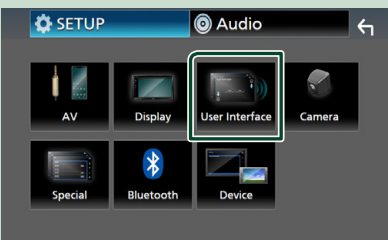

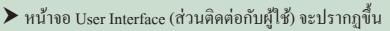

#### 4 แตะที่ Clock Adjust

#### User Interface 4 Beep OFF British English(en) > Language Steering Remote Controller Time Format 12-Hour > Clock Adjust

#### 5 ปรับวันที่ จากนั้นให้ปรับเวลา

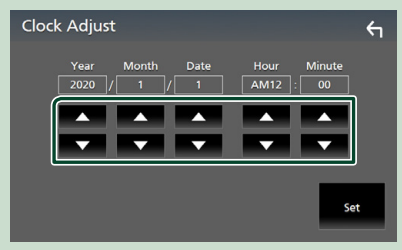

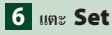

#### หมายเหตุ

• ปีดใช้งาน RDS CT ก่อนที่จะปรับนาฬิกา ดู การตั้งค่าวิทยุ (FM เท่านั้น) (หน้า 20)

#### การปรับระดับเสียง

#### าไร้าเระด้าแสียง (0 ถึง 40)

- กค + เพื่อเพิ่ม และกค เพื่อลค
- กด + ด้างไว้เพื่อเพิ่มระดับเสียงต่อเนื่องไปจนถึงระดับ 15

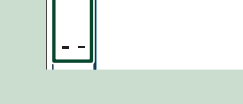

#### การใช้งานหน้าจอสัมผัส

คำเนินการจากหน้าจอโดยคุณจะต้องกคสัมผัส กคค้าง ตวัคหรือ กวาคนิ้วเพื่อเลือกรายการ แสดงหน้าจอเมนูค่าปรับตั้ง หรือเปลี่ยน หน้าเอกสาร ฯลฯ

#### 🔵 กดเลือก

กคเลือกหน้าจออย่างเบามือเพื่อเลือก รายการบนหน้าจอ

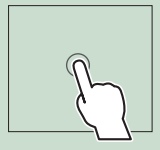

#### • กดค้าง

กคที่หน้าจอค้างไว้จนกว่าจอแสดงผลจะ เปลี่ยนแปลงหรือมีข้อความปรากฏขึ้น

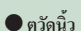

เลื่อนนิ้วไปทางซ้ายหรือขวาที่หน้าจอ อย่างรวดเร็วเพื่อเปลี่ยนหน้า คณสามารถเลื่อนหน้าจอรายการได้ด้วย การตวัดหน้างอขึ้น/ลง • กวาดนิ้ว

เลื่อนนิ้วขึ้นหรือลงเพื่อไล่รายการหน้าจอ

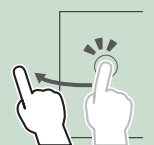

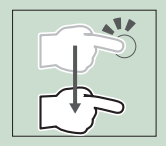

#### การใช้งานพื้นฐาน

#### การควบคุมการสัมผัสด้วยท่าทาง:

คุณสามารถควบคุมการเล่นโดยเคลื่อนไหวนิ้วมือบนแผงสัมผัส ได้ดังนี้ (สำหรับแหล่งสัญญาณบางแห่ง จะใช้การสั่งงานด้วยการ เคลื่อนไหวไม่ได้)

- การเลื่อนนิ้วมือขึ้น/ลง:
- ฟังก์ชันเหมือนกับการกด 🛨 / 🗖 (สื่อ) ในหน้าจอควบกุม USB
- สำหรับเครื่องรับวิทยุ สถานีกระจายเสียงวิทยุที่กำหนดไว้ล่วง หน้า (Tuner Preset) จะถูกสลับ
- การเลื่อนนิ้วมือไปทางซ้าย/ทางขวา: ทำงานเหมือนกับการกด
   I
- การเลื่อนนิ้วของคุณตามเข็มนาฬิกาหรือทวนเข็มนาฬิกา: เพิ่ม/ ลดเสียง

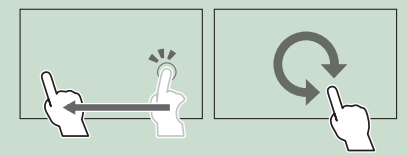

#### คำอธิบายหน้าจอ HOME (หน้ำหลัก)

ฟังก์ชันส่วนใหญ่สามารถใช้งานได้จากหน้าจอ HOME (หน้าหลัก)

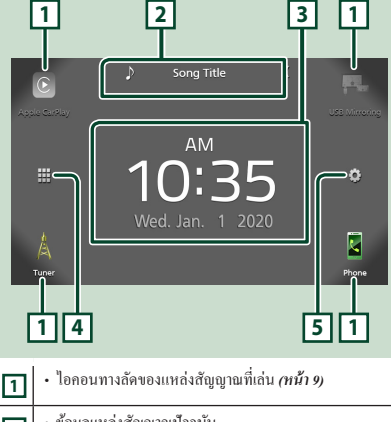

| 2 | <ul> <li>ขอมูลแหลงสญญานบงจุบน</li> <li>แตะเพื่อแสดงหน้าจอกวบกุมแหล่งสัญญานปัจจุบัน</li> </ul> |
|---|-----------------------------------------------------------------------------------------------|
| 3 | • วิดเช็ต                                                                                     |
| 4 | <ul> <li>แสดงหน้างอการเลือกแหล่งสัญญาณ (หน้า 9)</li> </ul>                                    |
| 5 | <ul> <li>แสดงหน้าจอเมนู SETUP (การตั้งค่า) (หน้า 31)</li> </ul>                               |

แสดงหน้าจอ HOME

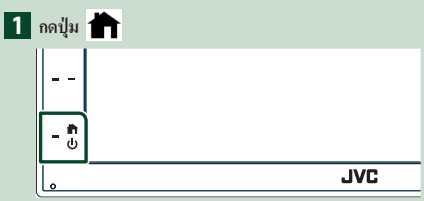

▶ หน้าจอ HOME (หน้าหลัก) จะปรากฏขึ้น

#### รายละเอียดหน้าจอการเลือกแหล่งสัญญาณ

กุณสามารถแสดงแหล่งสัญญาณการเปิดเล่นทั้งหมดและตัวเลือก ต่างๆ จากหน้าจอการเลือกแหล่งสัญญาณ

| _          |                                               |                                                      |                           |                       |               |
|------------|-----------------------------------------------|------------------------------------------------------|---------------------------|-----------------------|---------------|
| ل<br>دنډوې | 2)<br>Carkay                                  | Andreid Auto                                         | DT Audio                  | USB                   | USS Mirroring |
|            | <                                             |                                                      | AV Off                    |                       | ¢             |
| ,<br>Tu    | ner                                           |                                                      |                           |                       | Phone         |
| 42         | ]                                             |                                                      |                           |                       | 3             |
| 1          | <ul> <li>เปลี่ย<br/>สำหร่<br/>การแ</li> </ul> | นแหล่งข้อมูล<br>ับแหล่งการเส<br><i>ท่น (หน้า 9</i> ) | การเล่น<br>เ่นสื่อ โปรคคู | การเลือกแห            | ล่งสัญญาณ     |
| 2          | • ข้อนเ                                       | าลับไปยังหน้                                         | เจอก่อนหน้า               |                       |               |
| 3          | • แสดะ                                        | เหน้าจอเมนู S                                        | ETUP (การตั้              | ังค่า) <i>(หน้า 3</i> | 1)            |

#### การเลือกแหล่งสัญญาณการเล่น

#### 1 แตะ 🖽 บนหน้าจอหลัก จากหน้าจอ คุณสามารถเลือกแหล่งสัญญาณและฟังก์ชัน ต่างๆ ได้ เปลี่ยนไปใช้หน้าจอ Apple CarPlay จาก iPhone ที่เชื่อม C ต่ออยู่ (หน้า 12) • เปลี่ยนไปใช้หน้าจอ USB Mirroring จากสมาร์ทโฟน Android ที่เชื่อมต่ออยู่ (หน้า 14) จำเป็นต้องเชื่อมต่อสมาร์ท โฟน Android ด้วย แอปพลิเคชัน "Mirroring OA for JVC" ที่ ติดตั้งไว้ และตั้งค่า Mode เป็น Mirroring for Android™ (กน้ำ 14) สลับไปยังการกระจายเสียงวิทย (หน้า 18) แสดงหน้าจอ Hands Free (แฮนด์ฟรี) (หน้า 25) เมื่อไม่ได้เชื่อมต่อทั้ง Apple CarPlay, Android Auto หรือ โทรศัพท์ Bluetooth Hands-Free ระบบจะแสดงข้อความ " Disconnected " ขึ้นมาบนหน้างอ TEL ขณะเชื่อมต่อเป็น Apple CarPlay หรือ Android Auto สามารถใช้เป็นโทรศัพท์ใน Apple CarPlay หรือ Android Auto • เปลี่ยนไปใช้หน้าจอ Android Auto จากสมาร์ทโฟน Android ที่เชื่อมต่ออยู่ (หน้า 13) จำเป็นต้องเชื่อมต่อสมาร์ท โฟน Android ที่ รองรับ Android Auto และตั้งค่า Mode เป็น Android Auto (mun 14) • เล่นเครื่องเล่นเสียง Bluetooth (หน้า 21) • เล่นไฟล์บนอุปกรณ์ USB (หน้า 15) เปลี่ยนเป็นองค์ประกอบภายนอกที่เชื่อมต่อกับขั้วต่อ อินพุด AV-IN (หน้า 30) ปิดแหล่งสัญญาณ AV (หน้า 9)

#### การเลือกแหล่งสัญญาณการเล่นบนหน้าจอ HOME (หน้า

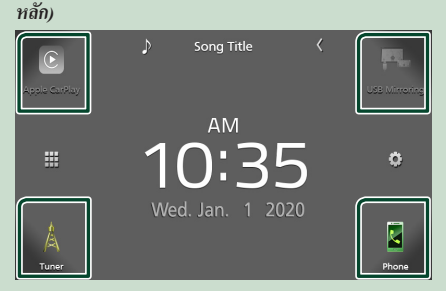

ราขการ 4 ราขการที่ปรากฏขึ้นบนหน้าจอการเลือกแหล่งสัญญาณ ตามไอกอนขนาดใหญ่ที่ปรากฏอยู่บนหน้า HOME (หน้าหลัก) คุณสามารถแก้ไขรายการที่แสดงในส่วนนี้ได้โดยปรับแต่งหน้าจอ เลือกแหล่งสัญญาณ *(หน้า 10)* 

#### หากต้องการปิดแหล่งสัญญาณ AV

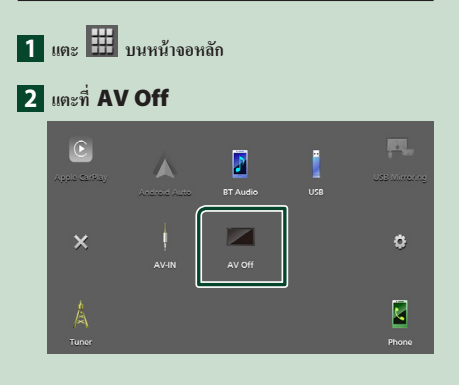

#### การใช้งานพื้นฐาน

#### ปุ่มทางลัดแบบกำหนดเองที่หน้าจอ HOME (หน้า หลัก)

คุณสามารถจัดการตำแหน่งไอคอนของแหล่งสัญญาณตามที่คุณ ต้องการ

1 แตะ 🖽 บนหน้าจอหลัก

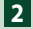

สัญลักษณ์บ่งชื่

#### 2 แตะค้างไอคอนที่คุณต้องการย้ายไปไว้ในโหมดกำหนดเอง

#### 3 ลากไอคอนไปจุดที่คุณต้องการย้าย

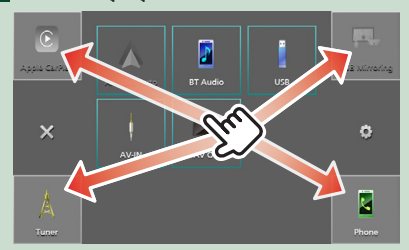

#### รายละเอียดหน้าจอควบคุมแหล่งสัญญาณ

มีฟังก์ชันบางอย่างที่สามารถทำงานจากหน้าจอส่วนใหญ่

#### USB 0:00 Song Title ♪ Artist Name 0 Album Title 2 ►/II 3 เมนูย่อย DIM 1 ₩ Ū 1 TEL / Y.I . ข้อมูลอุปกรณ์ Bluetooth ที่เชื่อมต่อ

🖽 ไอคอนแหล่งสัญญาณทั้งหมด 2

แสดงแหล่งสัญญาณทั้งหมด

#### 3 หน้าจอที่สอง

- 🚺 / D : หน้าจอที่สองจะเปลี่ยนทุกครั้งที่คุณแตะ นอกจากนี้คุณ ยังสามารถแก้ไขหน้าจอ Secondary (ที่สอง) ได้โดยตวัดนิ้วไปทาง ซ้ายหรือขวาที่หน้าจอ
- สัญลักษณ์บ่งชี้: แสดงสภาพแหล่งสัญญาณปัจจุบันและอื่นๆ
  - MUTE : เปิดใช้ฟังก์ชันปิดเสียง
- LOUD : เปิดใช้ฟังก์ชันควบคมความดัง
- เมนูย่อย
- DIM : การทำงานเมื่อแตะที่ไอคอน: การแตะครั้งแรกจะทำให้หน้าจอมืดลง การแตะครั้งที่สองจะทำให้หน้า ้งอมีคลงกว่าเดิม และการแตะครั้งที่สามจะทำให้ความสว่างของหน้า งอกลับสู่ระดับปกติ
- แสดงหน้าจอกราฟิกอีควอไลเซอร์ (หน้า 37)
- 📑 : แสดงหน้าจอแอป (Apple CarPlay/ Android Auto) (หน้า 12)

#### 4 📞

แตะเพื่อแสดงหน้าจอ Hands Free (แฮนด์ฟรี) (หน้า 25)

ขณะเชื่อมต่อเป็น Apple CarPlay หรือ Android Auto สามารถใช้ เป็นโทรศัพท์ใน Apple CarPlay หรือ Android Auto

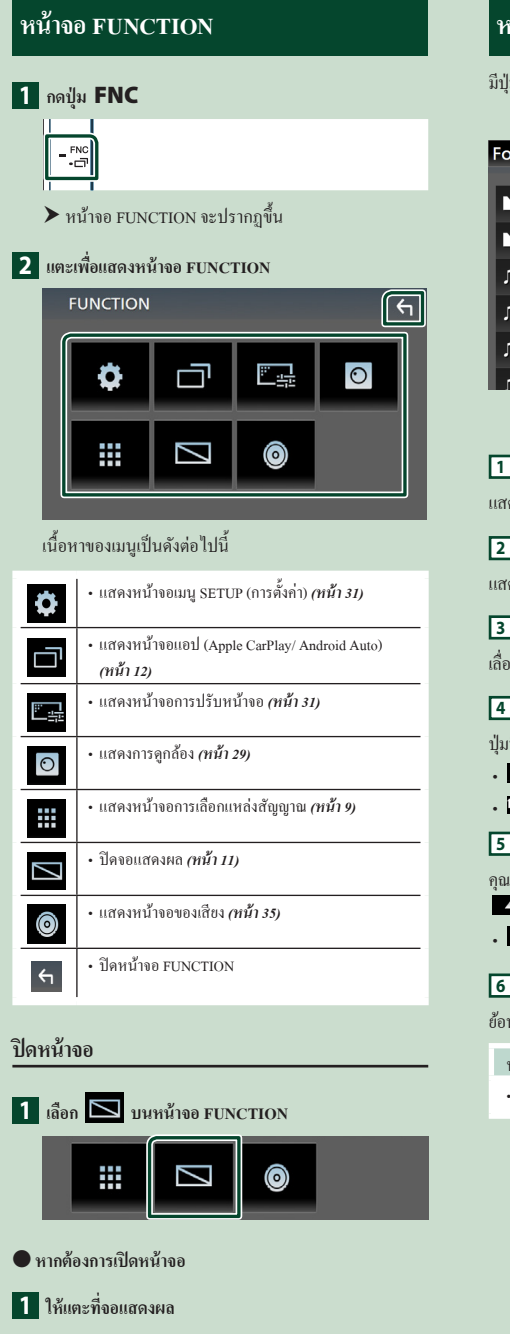

#### หน้าจอรายการ

มีปุ่มพึงก์ชันทั่วไปที่หน้าจอรายชื่อของแหล่งสัญญาณส่วนใหญ่

| Į (                | 2        | 6      |
|--------------------|----------|--------|
| Folder List        |          | (fi    |
| Folder Name001     | - C Play |        |
| Folder Name002     | - <      |        |
| 🕫 Audio File001-00 | ) <      |        |
| 7 Audio File002-00 | < 🎦 Тор  | _      |
| Audio File003-00   | ( < 🎦 Up | ×      |
| 🛛 Audio Eile004-00 |          | لےا لے |
|                    | 3 4      | 5      |

แสดงหน้าต่างการเลือกประเภทรายการ

|--|

แสดงรายการไฟล์เพลง/ภาพยนตร์

3 ไม่อนข้อความ

เลื่อนข้อความที่แสดง

| 4 | ► | Play | ๆละ |
|---|---|------|-----|
|---|---|------|-----|

ปุ่มที่มีฟังก์ชันหลากหลายจะแสดงตรงนี้

- Play : เล่นแทร็กทั้งหมดในโฟลเดอร์ที่มีแทร็กปัจจุบัน
- I Up
   Top : เลื่อนไปยังสำคับขั้นที่สูงกว่า

🖪 🔼 / 🔽 / 🔼 เลื่อนหน้า

กุณสามารถเปลี่ยนหน้าที่จะแสดงรายการเพิ่มเติมได้โดยการกด

• 🔽 / 🛂 : แสดงด้านบนหรือด้านล่างของหน้าเอกสาร

6 ᅿ ย้อนกลับ

ย้อนกลับไปยังหน้าจอก่อนหน้า

หมายเหตุ

จะไม่แสดงปุ่มที่ไม่สามารถใช้งานได้จากหน้าจอรายการ

#### แอป

#### การใช้งาน Apple CarPlay

Apple CarPlay เป็นช่องทางที่ฉลาดและปลอดภัยยิ่งกว่าในการ ใช้ iPhone ของคุณในรถ Apple CarPlay ช่วยให้คุณสามารถใช้งาน ฟังก์ชันต่างๆ ผ่าน iPhone ได้ในขณะขับขี่ และแสดงผลที่หน้าจอ ของผลิตภัณฑ์ คุณสามารถดูเส้นทาง ไทรออก ส่งและรับข้อความ หรือรับฟังเพลงได้จาก iPhone ขณะขับขี่ นอกจากนี้คุณยังสามารถ ใช้ระบบควบคุมด้วยเสียง Siri เพื่อให้สั่งการ iPhone ได้สะดวก ยิ่งขึ้น

ดูรายละเอียดเกี่ยวกับ Apple CarPlay ได้ที่ https://www.apple.com/ios/carplay/

#### อุปกรณ์ iPhone ที่รองรับ

คุณสามารถใช้ Apple CarPlay กับ iPhone รุ่นต่อไปนี้

- iPhone 11 Pro MaxiPhone 11 Pro
- iPhone 7 Plus iPhone 7 iPhone SE

iPhone 6s Plus

iPhone 6 Plus

iPhone 6s

- iPhone 11
- iPhone XR
- · iPhone XS Max
- iPhone XS
- iPhone X
- iPhone 8 Plus
- iPhone 6 iPhone 5s
- iPhone 8
- iPhone 5c
- iPhone 5

#### 🔳 การเตรียมการ

- 1 เชื่อมต่อ iPhone โดยใช้ KS-U62 ผ่านขั้วต่อ USB (หน้า 45) หากเชื่อมต่อ iPhone ที่รองรับ Apple CarPlay ที่ขั้าต่อ USB โทรศัพท์สมาร์ท ไฟนที่มี Bluetooth ซึ่งเชื่อมต่ออยู่ในปัจจุบัน จะถูกขกเลิกการเชื่อมต่อ
- 2 ปลดล็อก iPhone ของคุณ

#### ปุ่มสั่งการและแอปที่สามารถใช้งานได้บนหน้าจอ หลักของ Apple CarPlay

คุณสามารถใช้แอปที่มีจากหน้าจอหลักของ iPhone รายการที่แสดงและภาษาที่ใช้บนหน้าจอจะแตกต่างกันไปตาม อุปกรณ์ที่เชื่อมต่ออยู่

หากต้องการเข้าสู่โหมด Apple CarPlay ให้แตะไอคอน

Apple CarPlay บนหน้างอการเลือกแหล่งสัญญาณ (หน้า 9)

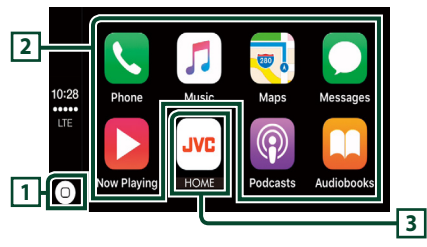

### 1 0

- แสดงหน้าจอหลักของ Apple CarPlay
- กคค้างเพื่อเปิคใช้งาน Siri

#### ปุ่มของแอปพลิเคชั่น

เริ่มการทำงานแอปพลิเคชั่น

#### **3 HOME**

ออกจากหน้าจอ Apple CarPlay และแสดงหน้าจอหลัก

#### การออกจากหน้าจอ Apple CarPlay

1 กดปุ่ม 💼

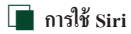

คุณสามารถเปิดใช้งาน Siri ได้

1 กดปุ่ม 🛡

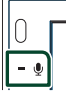

2 พูดคุยกับ Siri

เปลี่ยนเป็นหน้าจอ Apple CarPlay ขณะรับฟัง จากแหล่งสัญญาณอื่น

1 กดปุ่ม FNC/⊡ิ ค้างไว้1วินาที

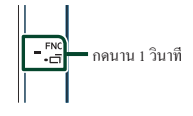

#### หมายเหตุ

 หากมีเสียงออกมาจากการใช้ Apple CarPlay เมื่อหน้างอ Apple CarPlay แสดงขึ้นมา แหล่งสัญญาณจะเปลี่ยนไปเป็น Apple CarPlay

#### การทำงานของ Android Auto™

Android Auto ช่วยให้คุณสามารถใช้ฟังก์ชันต่างๆ ของสมาร์ทไฟน Android ที่สะควกต่อการขับรถได้ คุณสามารถเข้าถึงกำแนะนำเส้น ทาง, โทรศัพท์, ฟังเพลง และเข้าถึงฟังก์ชันที่สะควกของสมาร์ทไฟน Android ในขณะขับรถ

ดูราขละเอียดเกี่ยวกับ Android Auto ได้ที่ https://www.android.com/auto/ และ https://support.google.com/androidauto

#### สมาร์ทโฟน Android ที่รองรับการทำงาน

คุณสามารถใช้ Android Auto กับสมาร์ทโฟน Android ที่ใช้ระบบ ปฏิบัติการ Android เวอร์ชัน 5.0 ขึ้นไป

#### หมายเหตุ

 Android Auto อาจจะไม่พร้อมให้บริการกับอุปกรณ์ทุกเครื่อง และ ไม่พร้อมให้บริการในทุกประเทศหรือทุกภูมิภาค

#### 🔳 การเตรียมการ

1 เชื่อมต่อสมาร์ทโฟน Android ผ่านขั้วต่อ USB (หน้า 45) สำหรับการใช้ฟังก์ชันแฮนด์ฟรี ให้เชื่อมต่อสมาร์ทโฟน Android ผ่าน Bluetooth

เมื่อสมาร์ท ไฟน Android ที่ใช้งานได้กับ Android Auto เชื่อม ต่อเข้ากับขั้วต่อ USB อุปกรณ์จะเชื่อมต่อผ่าน Bluetooth โดย อัตโนมัติ และโทรศัพท์สมาร์ท ไฟนที่มี Bluetooth เชื่อมต่อ อยู่ในปัจจุบันก็จะหยุดการเชื่อมต่อ

#### 2 ปลดล็อกสมาร์ทโฟน Android ของคุณ

#### หมายเหตุ

 หากต้องการใช้ Android Auto จำเป็นต้องตั้งค่า Mode เป็น Android Auto (หน้า 14)

#### ปุ่มสั่งการและแอบใช้งานที่หน้าจอของ Android Auto

คุณสามารถใช้งานแอปของสมาร์ทไฟน Android ที่เชื่อมต่ออยู่ รายการที่ปรากฏบนหน้างองะแดกด่างกันไปตามสมาร์ทโฟน Android ที่เชื่อมต่ออยู่ สำหรับการเข้าสู่ไหมด Android Auto ให้แตะไอคอน Android Auto ที่หน้าจอการเลือกแหล่งสัญญาณ *(หน้า* 

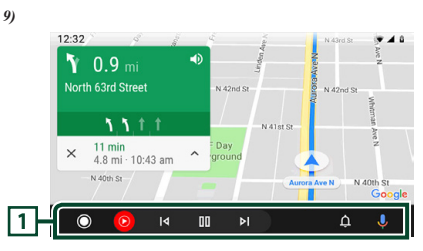

#### 1 ปุ่มแอปพลิเคชั่น/ข้อมูล

เริ่มต้นแอปพลิเกชั่นหรือแสดงข้อมูล

สำหรับการออกจากหน้าจอ Android Auto

- 1 กดปุ่ม 👚
- 🔳 การใช้การควบคุมเสียง
- 1 กดปุ่ม 👤

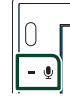

สำหรับการยกเลิก

- 1 กดปุ่ม 🖳
- เปลี่ยนเป็นหน้าจอ Android Auto ขณะรับฟัง จากแหล่งสัญญาณอื่น
- 1 กดปุ่ม FNC/⊡ี ค้างไว้1วินาที

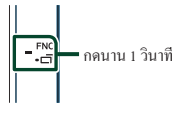

#### หมายเหตุ

 หากมีเสียงออกมาจากการใช้ Android Auto เมื่อหน้าจอ Android Auto แสดงขึ้นมา แหล่งสัญญาณจะเปลี่ยนไปเป็น Android Auto

#### การใช้งาน USB Mirroring (Android เท่านั้น)

คุณสามารถแสดงและควบคุมแอปบนเครื่องได้ในขณะที่สมาร์ทโฟนของคุณ เชื่อมต่อเข้ากับขั้วต่อ USB

#### 🔳 การเตรียมการ

- ดาวน์โหลดแอป Mirroring จาก Google Play ดิดดั้งแอปพถิเกชัน Mirroring เวอร์ชันส่าสุด "Mirroring OA for JVC" บน Android ของคูณ
- 2 จับคู่สมาร์ทโฟนของคุณกับเครื่องผ่านทาง Bluetooth ดูข้อมูลที่ ลงทะเบียนจากอุปกรณ์ Bluetooth (หน้า 22) และ เชื่อมต่ออุปกรณ์ Bluetooth (หน้า 23)

🔳 เลือกโหมดอุปกรณ์

- 1 กดปุ่ม FNC
  - ➤ หน้าจอ FUNCTION จะปรากฏขึ้น
- 2 แตะที่ 🔅

➤ หน้าจอ SETUP (การตั้งค่า) จะปรากฏขึ้น

#### 3 แตะที่ Device

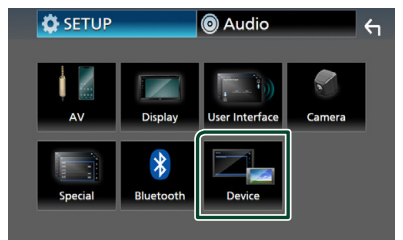

#### 4 แตะที่ Mode

5 แตะที่ Mirroring for Android™

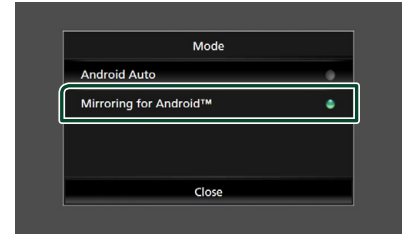

#### 📕 สมาร์ทโฟน Android ที่รองรับการทำงาน

- Android เวอร์ชัน 7.0 หรือใหม่กว่า
- Linux Kernel เวอร์ชัน 3.5 หรือใหม่กว่า
- รองรับ Bluetooth

#### หมายเหตุ

• เครื่องนี้อางไม่ทำงานกับอุปกรณ์ Android บางรุ่น

#### 🔳 การเชื่อมต่อกับโทรศัพท์สมาร์ทโฟน Android

- 1 เชื่อมต่อสมาร์ทโฟน Android ผ่านขั้วต่อ USB
- 2 เปิดแอป Mirroring บนสมาร์ทโฟน Android ของคุณ แตะที่ OK เพื่อเริ่มใช้งานแอป Mirroring แตะที่ Start now เพื่อเริ่มจับภาพหน้าจอ Android ของคุณ
- 3 เริ่มเพลิดเพลินไปกับ Mirroring
- 🔳 การใช้งาน Mirroring OA
- ใช้สมาร์ทโฟนของคุณเพื่อเปิดใช้งานแอป Mirroring จากนั้น จึงเชื่อมต่อกับเครื่องนี้
- 2 กดปุ่ม 👚
- 3 แตะที่ USB Mirroring

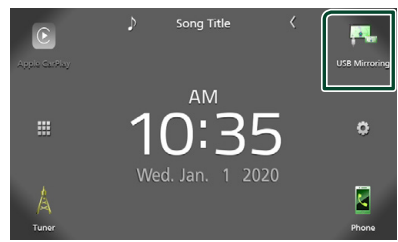

 คุณสามารถแสดงหน้าจอแบบเดียวกันกับสมาร์ทโฟน Android บนหน้าจอของเครื่องได้

#### การเชื่อมต่ออุปกรณ์ USB

1 เชื่อมต่ออุปกรณ์ USB ด้วยสาย USB (หน้า 44)

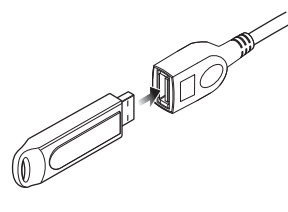

- 2 กดปุ่ม 👘
- 3 แตะ 🎞
- 4 แตะ USB (หน้า 9)
- 🔳 หยุดการเชื่อมต่ออุปกรณ์ USB
- 1 กดปุ่ม 苗
- 2 แตะ 🎹
- 3 แตะแหล่งสัญญาณอื่นนอกเหนือจาก USB
- 4 ถอดอุปกรณ์ USB ออก

#### 🔳 อุปกรณ์ USB ที่สามารถใช้ได้

กุณสามารถใช้อุปกรณ์ที่มีคลาสของที่เก็บข้อมูลขนาดใหญ่กับ เครื่องนี้ได้

คำว่า "USB device" ที่ปรากฏขึ้นในคู่มือนี้ หมายความถึงอุปกรณ์ หน่วยความจำแฟลช

#### ● เกี่ยวกับระบบไฟล์

ระบบไฟล์ควรเป็นระบบใคระบบหนึ่งต่อไปนี้

• FAT16 • FAT32 • exFAT

#### หมายเหตุ

- ติดตั้งอุปกรณ์ USB ในสถานที่ที่จะไม่ส่งผลต่อการขับขื่อข่าง ปลอดภัย
- คุณไม่สามารถเชื่อมต่ออุปกรณ์ USB ผ่านฮับ USB และ Multi Card Reader ได้
- สำรองข้อมูลของไฟล์เสียงที่เคยใช้กับเครื่องนี้ ไฟล์สามารถลบออก ได้โดยขึ้นอยู่กับเรื่อนไขการทำงานของอุปกรณ์ USB เราจะไม่จ่ายชดเชยให้กับความเสียหายใดๆ ที่เกิดขึ้นจากข้อมูลที่ ถูกลบ

#### การใช้งานพื้นฐานสำหรับ USB

ฟังก์ชันส่วนใหญ่สามารถควบคุมได้จากหน้าจอการควบคุมแหล่ง สัญญาณและหน้าจอการเล่น

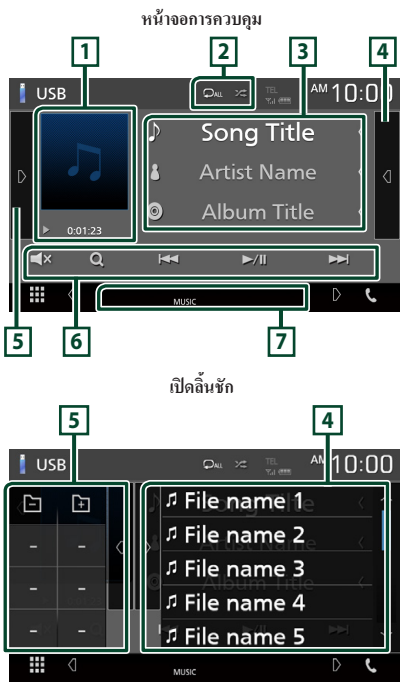

#### 1 Artwork/สัญลักษณ์บ่งชี้โหมดการเล่น/เวลาเล่น

แสดงแจ็กเก็ตของไฟล์ที่กำลังเล่นในปัจจุบัน

- ►, ►► ฯลฯ: สัญลักษณ์บ่งชี้ใหมดการเล่นในปัจจุบัน กวามหมายของไอกอนแต่ละตัวเป็นดังต่อไปนี้;
  - ▶ (เล่น), ▶▶ (กรอไปข้างหน้า), ◄◄ (กรอไปข้างหลัง),
  - 💵 (หยุดชั่วกราว)

#### 2 🖓 / 🗯

- เล่นแทร็ก/โฟลเดอร์ปัจจุบันซ้ำ แต่ละกรั้งที่กุณแตะปุ่ม
   โหมดเล่นซ้ำจะเปลี่ยนไปตามลำดับต่อไปนี้;
- เล่นไฟล์ซ้ำ ( 🔎 ), เล่นโฟลเดอร์ซ้ำ ( 🔎 ), เล่นซ้ำทั้งหมด ( 🔍 )
- เล่นแบบสุ่มทุกแทร็กในโฟลเดอร์บึจจูบัน แต่ละกรั้งที่คุณ แตะปุ่ม โหมดสุ่มจะเปลี่ยนไปตามลำดับต่อไปนี้;
  - สุ่มไฟล์ ( 🚈 ), ปีคการสุ่ม ( 😕 )

#### 3 ข้อมูลแทร็ค

แสคงข้อมูลของไฟล์ปัจจุบัน

หากไม่มีข้อมูลแท็ก จะแสดงเพียงชื่อไฟล์และชื่อโฟลเดอร์เท่านั้น

#### 4 รายการเนื้อหา

แตะที่ด้านขวาของหน้าจอเพื่อแสดงรายการเนื้อหา แตะอีกกรั้งเพื่อ ปัดรายการ

แสดงรายการที่กำลังเล่น เมื่อคุณแตะชื่อแทร็ค/ไฟล์บนรายการ จะ เริ่มต้นการเล่น

#### 5 แผงฟังก์ชัน

แตะที่ด้านซ้ายของหน้าจอเพื่อแสดงแผงฟังก์ชัน แตะอีกกรั้งเพื่อ ปิดแผงฟังก์ชัน

- 🗕 🕂 : ค้นหาโฟลเดอร์ก่อนหน้า/ต่อไป
- ASPECT (ใช้งานได้ระหว่างการเล่นวิดีโอเท่านั้น): เลือก โหมดหน้าจอ

Full : เปลี่ยนอัตราส่วนกว้างยาวของวีดีโอและแสดงเต็ม หน้าจอ

Normal : แสดงผลด้วยอัตราส่วน 4:3 Auto : แสดงวีดีโอเต็มงอในแนวตั้งหรือแนวนอนโดยไม่ เปลี่ยนแปลงอัตราส่วน

#### 6 ปุ่มใช้งาน

- Q : ล้นหาแทร็ก/ไฟล์ สำหรับรายละเอียดในการค้นหา ดู ดำเนินการค้นหา (หน้า 17)
- ►/II : เล่นหรือหยุดชั่วคราว
- แตะเพื่อปิดเสียงหรือเปิดเสียง
- 7 รายการสัญลักษณ์บ่งชี้
- VIDEO : ระบุวิดีโอไฟล์
- MUSIC : ระบุไฟล์เพลง

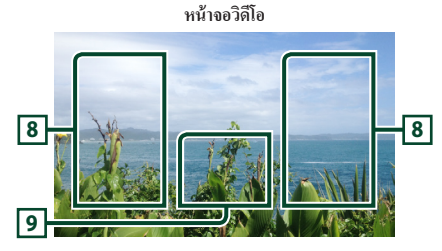

#### 8 ค้นหาพื้นที่ไฟล์ (ไฟล์วีดีโอเท่านั้น)

แตะเพื่อค้นหาไฟล์ถัคไป/ก่อนหน้า

🧿 บริเวณแสดงปุ่ม (ไฟล์วีดีโอเท่านั้น)

แตะเพื่อแสดงหน้าจอควบคุม

| ดำเนินการค้นหา                                                                    |  |
|-----------------------------------------------------------------------------------|--|
| คุณสามารถก้นหาไฟล์เพลงหรือไฟล์วิดีโอด้วยการดำเนินการดัง<br>ต่อไปนี้               |  |
| 1 1192 Q                                                                          |  |
| 2 และ <b>V</b>                                                                    |  |
| Category List 🔽 🧊 🛱 🕤                                                             |  |
| 3 เลือกชนิดของรายการ                                                              |  |
| Category List<br>Q Link Search<br>Folder List                                     |  |
| หมายเหตุ                                                                          |  |
| <ul> <li>สำหรับการดำเนินการบนหน้าจอราชการ ดูหน้าจอรายการ (หน้า<br/>11)</li> </ul> |  |
|                                                                                   |  |

#### 🔳 ค้นหาหมวดหมู่

คุณสามารถกันไฟล์ด้วยการเลือกหมวดหมู่ได้

```
1 แตะ Category List
```

- 2 เลือกว่าคุณจะค้นหาตามไฟล์เสียง 📊
- 3 แตะหมวดหมู่ที่ต้องการ

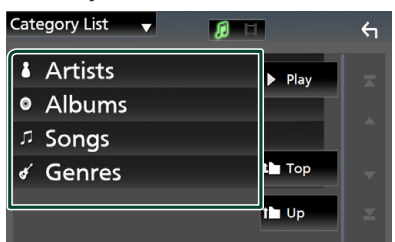

▶ รายการที่สัมพันธ์กันกับการเลือกของคุณจะปรากฏขึ้น

4 แตะเพื่อเลือกรายการที่ต้องการจากรายการ ทำขั้นตอนนี้ข้ำ จนกว่าคุณจะหาไฟล์ที่ด้องการพบ

#### 🔳 ค้นหาถิงค์

กุณสามารถก้นหาไฟล์ที่มีศิลปิน/อัลบั้ม/ประเภทเดียวกันกับแทร็ก ปัจจุบันได้

#### 1 ແທະ Link Search

2 แตะประเภทแท็กที่ต้องการ คุณสามารถเลือกจากติลปีน อัลบั้ม และประเภท

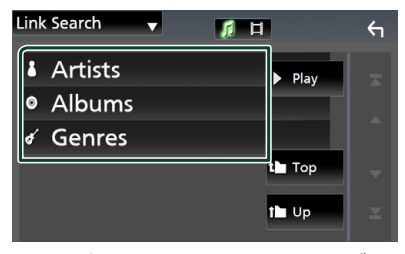

- 🕨 รายการที่สัมพันธ์กันกับการเลือกของคุณจะปรากฏขึ้น
- 3 แตะรายการที่ต้องการจากรายการเนื้อหา

#### 🔳 ค้นหาโฟลเดอร์

คุณสามารถค้นหาไฟล์ตามลำดับขั้นได้

1 ແທະ Folder List

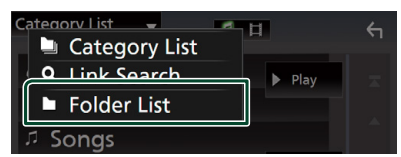

#### 2 แตะโฟลเดอร์ที่ต้องการ

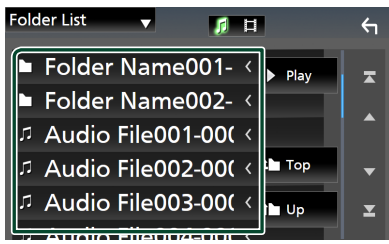

เมื่อกุณแตะ โฟลเคอร์ เนื้อหาภายใน โฟลเคอร์จะแสดงขึ้นมา

3 แตะเพื่อเลือกรายการที่ต้องการจากรายการ ทำขั้นตอนนี้ข้ำ จนกว่าคุณจะหาไฟล์ที่ต้องการพบ

# ີວິກຍຸ

#### การใช้งานพื้นฐานสำหรับวิทยุ

ฟังก์ชันส่วนใหญ่สามารถควบคุมได้จากหน้าจอควบคุมแหล่ง สัญญาณ

หากต้องการเข้าสู่แหล่งสัญญาณวิทยุ ให้แตะที่ไอคอน **Tuner** ในหน้างอการเลือกแหล่งสัญญาณ (*หน้า 9*)

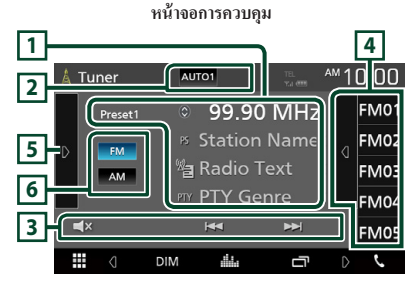

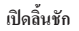

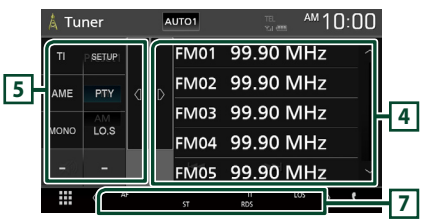

1 แสดงข้อมูล

แสดงข้อมูลของสถานีบึจจุบัน: ความถึ่

การแตะที่ 🔘 ช่วยให้คุณสามารถสลับระหว่างเนื้อหา ก และ เนื้อหา ข ได้

- เนื้อหา ก: ชื่อ PS, ข้อความวิทยุ, ประเภท PTY
   เนื้อหา ข: ข้อความวิทยเพิ่มเติม ชื่อศิลปิน
- Preset# : หมายเลขที่ตั้งค่าไว้ล่วงหน้า

#### 2 โหมดค้นหา

เปลี่ยนเป็นโหมดค้นหาตามลำดับต่อไปนี้; **AUTO1**,

#### AUTO2, MANUAL

- AUTO1 : กันหาสถานีที่มีสัญญาณรับที่ดีโดยอัตโนมัติ
- AUTO2 : ก้นหาสถานีในหน่วยกวามจำทีละสถานี
- MANUAL : เปลี่ยนเป็นความถี่ถัดไปแบบกำหนดเอง

#### 3 ปุ่มใช้งาน

- I I I I ที่นหาสถานี วิธีการเปลี่ยนความถี่สามารถ เปลี่ยนแปลงได้ (ดู 2 ในตาราง)
- Image: แตะเพื่อปิดเสียงหรือเปิดเสียง
- 4 รายการการตั้งค่าล่วงหน้า
- แตะที่ด้านขวาของหน้าจอเพื่อแสดงรายการการตั้งค่าล่วงหน้า แตะอีกครั้งเพื่อปัดรายการ
- เรียกคืนสถานีที่บันทึกไว้
- เมื่อแตะนาน 2 วินาที จะเก็บสถานีที่กำลังรับคลื่นในปัจจุบันไว้ ในหน่วยความจำ

#### 5 แผงฟังก์ชัน

แตะที่ด้านซ้าขของหน้าจอเพื่อแสดงแผงพึงก์ชัน แตะอีกครั้งเพื่อ ปิดแผงพึงก์ชัน

- TI (FM เท่านั้น): กำหนดโหมดข้อมูลจราจรไว้ที่เปิด สำหรับราย ละเอียด ดูข้อมูลจราจร (หน้า 20)
- **SETUP** (FM เท่านั้น): แสดงหน้าจอ Tuner SETUP (การตั้ง ก่าวิทยุ) สำหรับรายละเอียด ดู**การตั้งก่าวิทยุ (หน้า 20**)
- AME : ตั้งก่าสถานีล่วงหน้าโดยอัตโนมัติ สำหรับรายละเอียด ดูหน่วยความจำแบบอัตโนมัติ (หน้า 19)
- PTY (FM เท่านั้น): ค้นหาโปรแกรมด้วยการตั้งค่าประเภท โปรแกรม สำหรับรายละเอียด ดูด้นหาตามประเภทโปรแกรม (หน้า 19)
- MONO (FM เท่านั้น): เลือกการรับสัญญาณ Monaural
- **LO.S** (FM เท่านั้น): เปิดหรือปิดฟังก์ชันการค้นหาในท้องถิ่น (Local Seek)

#### 6 FM AM

เปลี่ยนย่านความถี่

- 7 รายการสัญลักษณ์บ่งชี้
- ST : กำลังรับการกระจายเสียงแบบสเตอริโอ
- MONO : เปิดฟังก์ชัน Monaural แบบบังคับใช้
- AF : เปิดฟังก์ชันค้นหา AF
- LOS : เปิดพึงก์ชันการค้นหาในท้องถิ่น (Local Seek)
- RDS : ระบุสถานะของสถานีระบบข้อมูลทางวิทยุ (Radio Data System) เมื่อเปิดฟังก์ชัน AF
  - สีขาว: กำลังรับสัญญาณระบบข้อมูลทางวิทยุ (Radio Data System)
  - สีส้ม: ไม่ได้กำลังรับสัญญาณระบบข้อมูลทางวิทยุ (Radio Data System)

 TI: ระบุสถานะการรับสัญญาณของข้อมูลจราจร สีขาว: กำลังรับสัญญาณ TP สีส้ม: ไม่ได้กำลังรับสัญญาณ TP

#### การใช้หน่วยความจำ

#### 🔳 หน่วยความจำแบบอัตโนมัติ

คุณสามารถบันทึกสถานีที่มีการรับสัญญาณที่ดีไว้ในหน่วยความจำ โดยอัตโนมัติ

#### 1 แตะปุ่มย่านความถี่ที่ต้องการ

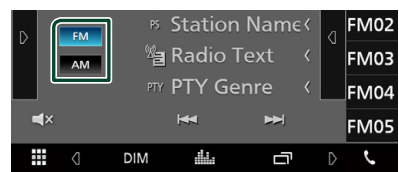

#### 2 แตะ **b** ที่ด้านซ้ายของหน้าจอ แตะที่ AME

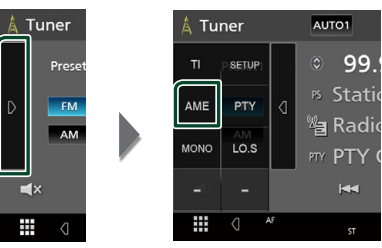

หน้าจอการยืนยันจะปรากฏขึ้น

3 แตะ Yes

▶ หน่วยความจำอัตโนมัติเริ่มทำงาน

#### 🔳 หน่วยความจำแบบกำหนดเอง

คุณสามารถเก็บสถานีที่กำลังรับคลื่นไว้ในหน่วยความจำได้

- 1 เลือกสถานีที่คุณต้องการบันทึกลงในหน่วยความจำ
- 2 แตะที่ FM# (#: 1-24) หรือ AM# (#: 1-12) ที่คุณ ด้องการบันทึกสถานี้ถ้างไว้ 2 วินาที

#### การเลือกการใช้งาน

#### 🔳 เลือกค่าที่ตั้งไว้ถ่วงหน้า

คุณสามารถบันทึกรายการและเลือกสถานีที่บันทึกไว้ได้

| 1 | แตะที่ 🚺 ด้านา<br>เลือกสถานีจากร | มวาของหา<br>กยการ | น้าจอ |               |                   |     |
|---|----------------------------------|-------------------|-------|---------------|-------------------|-----|
|   | <u>^™10</u> :0                   |                   | UTO1  | TEL<br>Val (* | " <sup>AM</sup> 1 | 0:0 |
|   | Hz                               |                   | FM01  | 99.90         | MHz               |     |
|   | ne< _ iM                         |                   | FM02  | 99.90         | MHz               |     |
|   | < <b>M</b>                       |                   | FM03  | 99.90         | MHz               |     |
|   | _ {;M                            |                   | FM04  | 99.90         | MHz               |     |
|   | <sup>H</sup> FM                  |                   | FM05  | 99.90         | MHz               |     |
|   |                                  |                   | ST    | RDS           | LOS D             | ć   |

#### ค้นหาตามประเภทโปรแกรม (FM เท่านั้น)

คุณสามารถค้นหาสถานีที่มีประเภทโปรแกรมเฉพาะในขณะที่พึง FM

แตะ D ที่ด้านซ้ายของหน้าจอ
 แตะ PTY

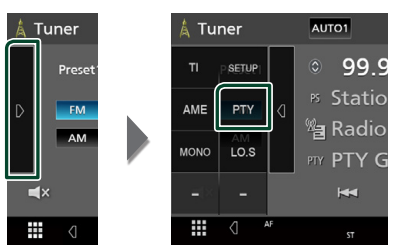

- ▶ หน้าจอการค้นหา PTY จะปรากฏขึ้น
- 2 เลือกประเภทโปรแกรมจากรายการ
- 3 แตะ Search

| PTY Search   | ξ     |
|--------------|-------|
| FM 99.90 MHz |       |
| News         |       |
| Information  | earch |
| Sports       | -     |
| Talk         | ×     |
| Bock         |       |

คุณสามารถค้นหาสถานีของประเภทโปรแกรมที่เลือกไว้ได้

#### ข้อมูลจราจร (FM เท่านั้น)

คุณสามารถฟังและคูข้อมูลจราจรได้โดยอัตโนมัติเมื่อการประกาศ ข่าวจราจรเริ่มต้นขึ้น อย่างไรก็ตาม คุณสมบัตินี้จำเป็นต้องมีระบบ ข้อมูลกระจายเสียงวิทยุ (Radio Broadcast Data System) ซึ่ง ประกอบด้วยข้อมูล TI

#### 1 แตะ D ที่ด้านซ้ายของหน้าจอ แตะ TI

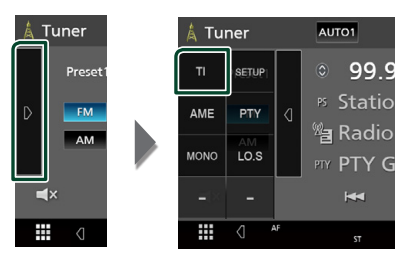

กำหนดโหมดข้อมูลจราจรแล้ว

#### 🔳 เมื่อการประกาศข่าวจราจรเริ่มต้นขึ้น

หน้าจอข้อมูลการจราจรจะปรากฏขึ้นโดยอัตโนมัติ

|       | ТІ                  |  |
|-------|---------------------|--|
| TUNER | Traffic Information |  |
|       |                     |  |

#### การตั้งค่าวิทยุ (FM เท่านั้น)

คุณสามารถตั้งวิทยุที่สัมพันธ์กับค่าพารามิเตอร์

แตะ ■ ที่ด้านซ้ายของหน้าจอ
 แตะ SETUP

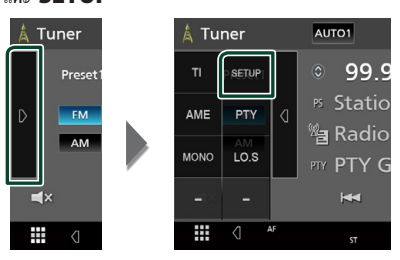

- ▶ หน้าจอ Tuner SETUP (การตั้งค่าวิทยุ) จะปรากฏขึ้น
- 2 ตั้งค่าแต่ละรายการดังต่อไปนี้

#### AF

เมื่อสามารถรับสัญญาณสถานีได้ดั่า จะเปลี่ยนไปยังสถานีที่ กระจายเสียงค้วยโปรแกรมเดียวกันผ่านเครือข่ายระบบข้อมูล ทางวิทยุ (Radio Data System) โดยอัดโนมัติ ค่าเริ่มด้นอยู่ ที่ "OFF"

#### Regional

กำหนดว่าจะเปลี่ยนเป็นสถานีในภูมิภาคเท่านั้นด้วยการใช้ การควบคุม "AF" หรือไม่ ค่าเริ่มด้นอยู่ที่ "OFF"

#### RDS CT

การซิงก์ข้อมูลเวลาของสถานีระบบข้อมูลวิทยุ (RDS) กับ นาฬิกาของเครื่องนี้ "ON" (ค่าเริ่มต้น), "OFF"

#### การควบคุม Bluetooth

เมื่อใช้ฟังก์ชัน Bluetooth สามารถใช้ฟังก์ชันอื่นได้หลากหลาย การ ฟังไฟล์เสียง, การโทร/การรับสาย

#### ข้อมูลสำหรับการใช้อุปกรณ์ Bluetooth®

# 🚯 Bluetooth°

Bluctooth คือเทคโนโลซีการสื่อสารวิทยุไร้สายช่วงสั้นสำหรับ อุปกรณ์เคลื่อนที่ เช่น โทรศัพท์เคลื่อนที่ พีซีแบบพกพา และอุปก รณ์อื่นๆ

อุปกรณ์ Bluetooth สามารถเชื่อมต่อได้โดยไม่ต้องใช้สายและสื่อสาร ระหว่างกัน

#### หมายเหตุ

- ขณะขับรถ ไม่ควรใช้งานที่ขับซ้อน เช่น การกดหมายเลข การใช้ สมุดโทรศัพท์ ฯลฯ เมื่อท่านใช้การทำงานเหล่านี้ ให้หยุครถในที่ ที่ปลอดภัย
- อุปกรณ์ Bluetooth บางเครื่องอาจไม่สามารถเชื่อมต่อกับเครื่องนี้ ขึ้นอยู่กับเวอร์ชัน Bluetooth ของอุปกรณ์
- เครื่องนี้อาจไม่ทำงานกับอุปกรณ์ Bluetooth บางเครื่อง
- สภาพการเชื่อมต่ออาจต่างกันตามสภาพแวดล้อมรอบตัวท่าน
- สำหรับอุปกรณ์ Bluetooth บางอย่าง อุปกรณ์จะถูกตัดการเชื่อมต่อ
   เมื่อปัดเครื่อง

#### เกี่ยวกับโทรศัพท์เคลื่อนที่และเครื่องเล่นเสียง Bluetooth

เกรื่องนี้ทำงานสอดกล้องกับข้อกำหนดเฉพาะของ Bluetooth ดัง ต่อไปนี้:

#### เวอร์ชั่น

Bluetooth เวอร์ชั่น 4.1

โปรไฟล์

โทรศัพท์เคลื่อนที่:

HFP (Hands Free Profile หรือโปรไฟล์แบบแฮนค์ฟรี)

SPP (Serial Port Profile)

PBAP (Phonebook Access Profile)

เครื่องเล่นเสียง:

A2DP (Advanced Audio Distribution Profile)

AVRCP (โปรไฟล์การควบคุมเสียง/วิดีโอระยะไกล)

รหัสเสียง

SBC, AAC

#### หมายเหตุ

- เครื่องที่รองรับ Bluetooth งะได้รับการรับรองการทำงานสอดคล้อง กับมาตรฐานของ Bluetooth ตามขั้นตอนที่ได้อธิบายไว้โดย Bluetooth SIG
- แต่อข่างไรก็ตาม เครื่องดังกล่าวอาจจะสื่อสารกับโทรศัพท์ของคุณไม่
   ได้ โดยจะขึ้นอยู่กับประเภทของเครื่อง

#### ้ลงทะเบียนจากอุปกรณ์ Bluetooth

จำเป็นต้องลงทะเบียนเครื่องเล่นเสียง Bluetooth หรือไทรศัพท์ เคลื่อนที่ กับเครื่องนี้ก่อนที่จะใช้ฟังก์ชัน Bluetooth คุณสามารถลงทะเบียนอุปกรณ์ Bluetooth ได้สูงสุด 7 เครื่อง

#### หมายเหตุ

- สามารถลงทะเบียนอุปกรณ์ Bluetooth ได้สูงสุดถึง 7 เครื่อง หาก คุณพยายามจะลงทะเบียนอุปกรณ์ Bluetooth เครื่องที่ 8 ระบบจะ ลบอุปกรณ์ Bluetooth ที่เชื่อมต่อไว้เครื่องแรกสุดเพื่อลงทะเบียน เครื่องที่ 8 แทน
- เปิดพึงก์ชัน Bluetooth บนสมาร์ทโฟน/โทรศัพท์เคลื่อนที่ ของคุณ
- 2 ค้นหาเครื่อง ("KW-M\*\*\*\*\*") จากสมาร์ทโฟน/โทรศัพท์ เคลื่อนที่ของคูณ
- 3 ใช้สมาร์ทโฟน/โทรศัพท์เคลื่อนที่ของคุณตามข้อความที่ แสดงอยู่

🔳 ยืนยันคำร้องขอบนสมาร์ทโฟน/โทรศัพท์เคลื่อนที่

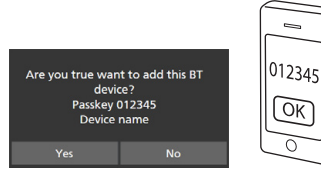

📕 หากจำเป็นต้องใช้รหัส PIN ให้ป้อนรหัส PIN ("0000")

#### **4** แตะ Yes

เมื่อการส่งข้อมูลและการเชื่อมต่อเสร็จสมบูรณ์ ไอคอนการ เชื่อมต่อ Bluetooth จะปรากฎบนหน้าจอ

#### การตั้งค่า Bluetooth

#### 1 กดปุ่ม FNC

หน้าจอ FUNCTION จะปรากฏขึ้น

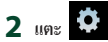

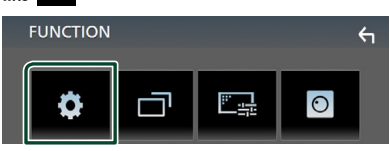

▶ หน้าจอเมนู SETUP (การตั้งค่า) จะปรากฏขึ้น

#### **3** ແທະ Bluetooth

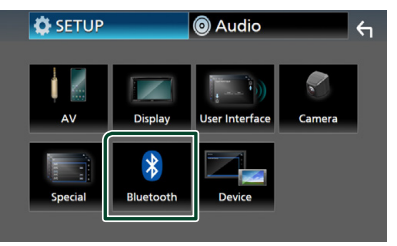

- หน้าจอ SETUP (การตั้งค่า) Bluetooth จะปรากฏขึ้น ดูส่วนต่อไปนี้สำหรับการตั้งค่าแต่ละตัว
- เชื่อมต่ออุปกรณ์ Bluetooth (ทน้ำ 23)

#### 🔳 เชื่อมต่ออุปกรณ์ Bluetooth

1 แตะ Select Device ในหน้าจอ Bluetooth SETUP (การตั้งค่าบลุทธ)

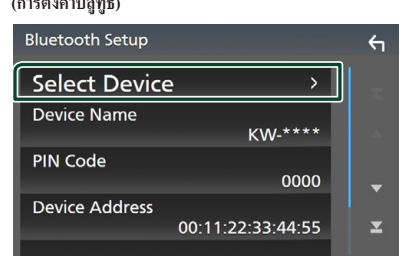

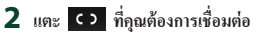

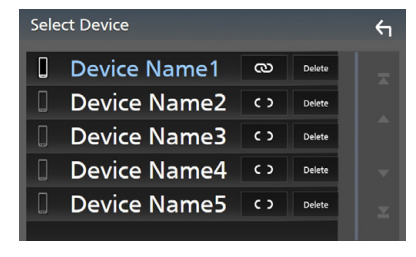

หมายเหตุ

หากไอคอนสว่าง หมายความว่าเครื่องจะใช้อุปกรณ์ดังกล่าว

#### วิธีลบอุปกรณ์ Bluetooth ที่ลงทะเบียนไว้

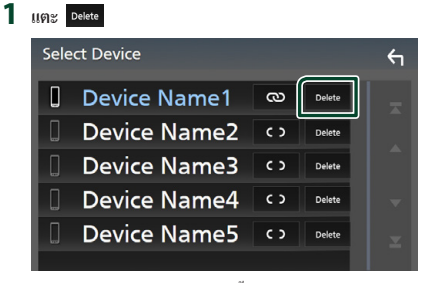

▶ ข้อความการยืนยันจะปรากฏขึ้น

#### 2 แตะ Yes

#### การเล่นเครื่องเล่นเสียง Bluetooth

ฟังก์ชันส่วนใหญ่สามารถควบคุมได้จากหน้าจอควบคุมแหล่ง สัญญาณ

หากค้องการเข้าสู่แหล่งสัญญาณ Bluetooth ให้แตะไอคอน **BT Audio** บนหน้างอการเลือกแหล่งสัญญาณ *(หน้า 9*)

#### 🔳 การใช้งานพื้นฐานสำหรับ Bluetooth

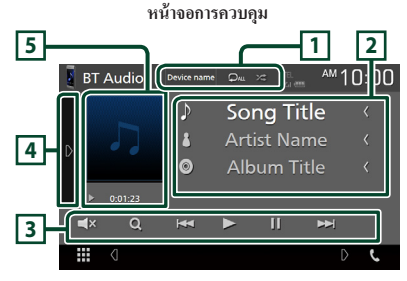

#### 1 ชื่ออุปกรณ์/ 오 / 😕

- ชื่ออุปกรณ์ที่เชื่อมต่อ
- เล่นแทร์ค/ไฟลเดอร์บังจุบันซ้ำ ทุกครั้งที่คุณแตะปุ่ม

   ใหมดเล่นซ้ำงะสลับตามสำคับต่อไปนี้: เล่นไฟล์ซ้ำ ( 

   โฟลเดอร์ซ้ำ ( 

   เล่น เพลงทั้งหมดซ้ำ (

   เล่น เพลงทั้งหมดซ้ำ (
- เล่นแบบสุ่มทุกแทร็กในโฟลเดอร์บืจงุบัน ทุกครั้งที่กุณ แตะปุ่ม โหมดสุ่มจะสลับตามลำดับต่อไปนี้:

สุ่มเล่นทั้งหมด ( 🚈 ), ปิดการสุ่ม ( 🔀 )

 ตัวบ่งชี้การใช้งานและการแสดงผลอาจแตกต่างกันตามความ พร้อมใช้งานของอุปกรณ์ที่เชื่อมต่อ

#### 2 แสดงข้อมูล \*

แสดงชื่อข้อมูลของแทร็ก

#### 3 ปุ่มใช้งาน \*

- Q : กันหาไฟล์ ดู **กันหาไฟล์ (หน้า 24)**
- 🕨 : เล่น
- 💵 : หยุดชั่วคราว
- Image: แตะเพื่อปิดเสียงหรือเปิดเสียง

#### 4 แผงฟังก์ชัน

แตะที่ด้านซ้ายของหน้าจอเพื่อแสดงแผงฟังก์ชัน แตะอีกกรั้งเพื่อ ปิดแผงฟังก์ชัน

- BT DEVICE CHANGE : เลือกอุปกรณ์ที่จะเชื่อมต่อ ผ่านเสียง Bluetooth (A2DP) หรือ APP (SPP) ดู *เชื่อมต่อเสียง* Bluetooth (ทน้ำ 24)
- [5] สัญลักษณ์บ่งชี้โหมดการเล่น/เวลาเล่น
- ▶ , 🛯 : สัญลักษณ์บ่งชี้โหมดการเล่นในปัจจุบัน

ความหมายของไอคอนแต่ละตัวเป็นคังต่อไปนี้;

 ▶ (เล่น), ▶▶ (กรอไปข้างหน้า), ◄◄ (กรอไปข้างหลัง), Ⅱ (หยุดชั่วคราว)

\* ราชการเหล่านี้จะปรากฏขึ้นเมื่อเชื่อมต่อกับเครื่องเล่นเสียงที่ รองรับโปรไฟถ์ AVRCP

#### หมายเหตุ

- หากปุ่มใช้งานไม่ปรากฏขึ้น ให้ดำเนินการจากเครื่องเล่น
- ขึ้นอยู่กับโทรศัพท์เคลื่อนที่หรือเกรื่องเล่นเสียงของคุณ อาจจะได้ยิน หรือควบคุมเสียงได้แต่ข้อมูลของข้อความอาจจะไม่ปรากฏขึ้น
- หากเสียงเบาเกินไป ให้เพิ่มเสียงที่โทรศัพท์เคลื่อนที่หรือเครื่องเล่น เสียงของคุณ

#### 🔳 เชื่อมต่อเสียง Bluetooth

เลือกอุปกรณ์ที่จะเชื่อมต่อผ่านเสียง Bluetooth (A2DP) หรือ APP (SPP)

#### แตะที่ด้านข้ายของหน้าจอ แตะ BT DEVICE CHANGE

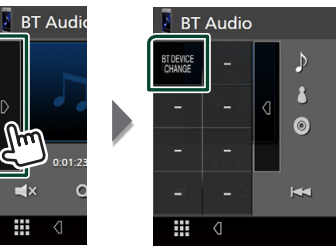

2 แตะชื่ออุปกรณ์ที่คุณต้องการเชื่อมต่อ

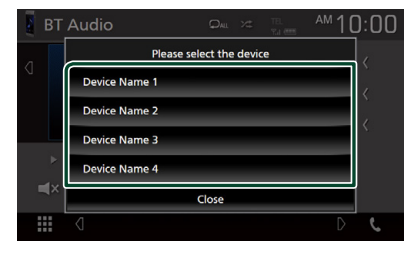

#### 📕 ค้นหาไฟล์

#### 1 แตะ Q

2 แตะไฟล์หรือโฟลเดอร์ที่ต้องการ

| Music List                | ς |
|---------------------------|---|
| Song title 1     Play     | Ŧ |
| ភ Song title 2            |   |
| <sup>ュ</sup> Song title 3 |   |
| ゴ Song title 4 🏼 🍽 Top    | - |
| ್ Song title 5 🖬 🖬 Սթ     | T |
|                           |   |

เมื่อกุณแตะ โฟลเคอร์ เนื้อหาภายใน โฟลเคอร์จะแสดงขึ้นมา

- 3 แตะรายการที่ต้องการจากรายการเนื้อหา
  - 🕨 ເรິ່ມເລ່ນ

#### หมายเหตุ

สำหรับการดำเนินการบนหน้าจอรายการ ดูหน้าจอรายการ (หน้า

11)

Sc

Al

#### การใช้เครื่องแฮนด์ฟรี

คุณสามารถใช้ฟังก์ชันโทรศัพท์ได้ด้วยการเชื่อมต่อโทรศัพท์ที่มี Bluetooth เข้ากับเครื่องนี้

#### หมายเหต

• ในขณะที่ Apple CarPlay หรือ Android Auto กำลังเชื่อมต่ออยู่ จะ ไม่สามารถใช้ฟังก์ชัน Bluetooth แฮนค์ฟรีได้ สามารถใช้ได้เฉพาะ ฟังก์ชัน Apple CarPlay หรือ Android Auto Hands-Free เท่านั้น

#### 🔳 โทรออก

#### 1 แตะที่ Phone

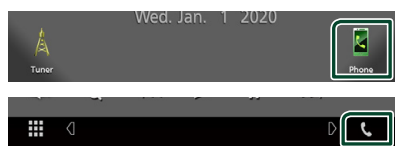

หน้าจอ Hands Free (แฮนค์ฟรี) จะปรากฏขึ้น

#### หมายเหตุ

- หากโทรศัพท์มือถือของคุณรองรับ PBAP คุณสามารถแสดงสมุด โทรศัพท์และรายการโทรบนหน้างอระบบสัมผัส เมื่อโทรศัพท์มือ ถือมีการเชื่อมต่อ
  - สมุดโทรศัพท์: สูงสุด 1,000 รายการ
  - สงสคถึง 20 รายการ ได้แก่ สายที่โทรออก สายที่รับ และสาย ที่ไม่ได้รับ

#### 2 เลือกวิธีการโทรออก

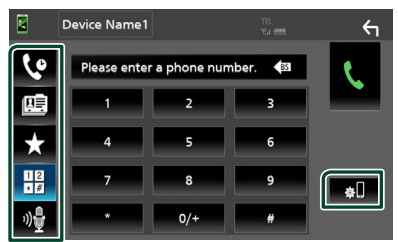

- 🕼 : โทรด้วยการใช้บันทึการโทร
- 🕮 : โทรออกด้วยการใช้สมุดโทรศัพท์
- The second second secon
- โทรออกด้วยการป้อนหมายเลขโทรศัพที
- งปี : การจดจำเสียง (หน้า 26)
- 💼 การตั้งค่า Bluetooth

#### การตั้งค่า Bluetooth

1) แตะ 🏟

หน้าจอ SETUP (การตั้งค่า) Bluetooth จะปรากฏขึ้น

#### หมายเหต

- ไอคอนแสดงสถานะ เช่น แบตเตอรี่และเสาอากาศที่ปรากฏขึ้น อาจ แตกต่างไปจากไอคอนที่แสดงในโทรศัพท์เคลื่อนที่
- การตั้งค่าโทรศัพท์เคลื่อนที่เป็นโหมดส่วนตัว สามารถปิดใช้งาน ฟังก์ชันแฮนค์ฟรี (Hands-Free) ใด้

#### โทรด้วยการใช้บันทึกการโทร

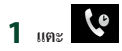

2 เลือกหมายเลขโทรศัพท์จากรายการ

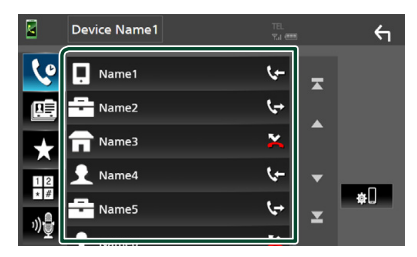

โทรอออด้วยการป้อนหมายเลขโทรศัพท์

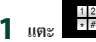

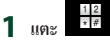

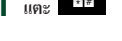

2 ป้อนหมายเลขโทรศัพท์ด้วยปุ่มหมายเลข

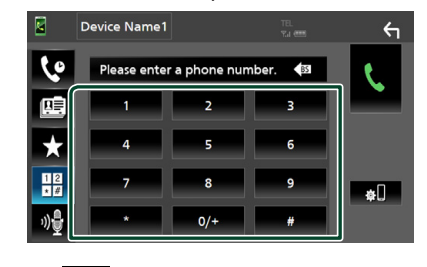

R 3 ແຫະ

#### โทรออกด้วยการใช้หมายเลขที่ตั้งค่าไว้ล่วงหน้า

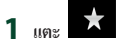

2 แตะชื่อหรือหมายเลขโทรศัพท์

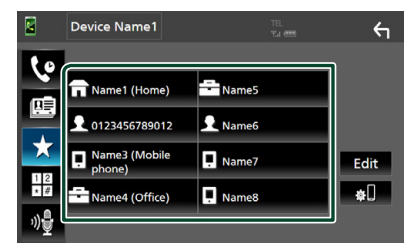

#### โทรออกด้วยการใช้สมุดโทรศัพท์

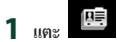

2 เลือกผู้ที่คุณต้องการโทรหาจากรายการ

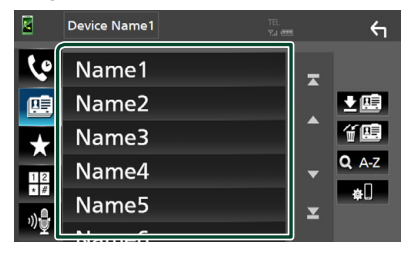

#### 3 เลือกหมายเลขโทรศัพท์จากรายการ

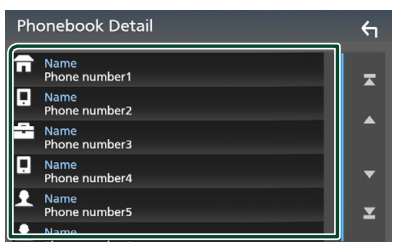

#### หมายเหตุ

หากยังไม่ได้ดาวน์โหลดสมุดโทรศัพท์ การแตะที่
 Download Phonebook Now จะเริ่มต้นการ
 ดาวน์โหลดสมุดโทรศัพท์

#### 🔳 การจดจำเสียง

คุณสามารถเข้าถึงฟังก์ชันการจดจำเสียงของไทรศัพท์ที่เชื่อมค่อเข้า กับเครื่องนี้ คุณสามารถก้นหาสมุดไทรศัพท์ของไทรศัพท์เคลื่อนที่ ด้วยเสียงได้ (การใช้งานพึงก์ชันนี้จะขึ้นอยู่กับโทรศัพท์เคลื่อนที่)

#### 1 กดปุ่ม 🛡

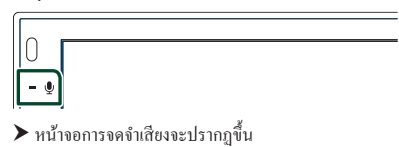

#### 2 เริ่มต้นการพูด

#### หมายเหตุ

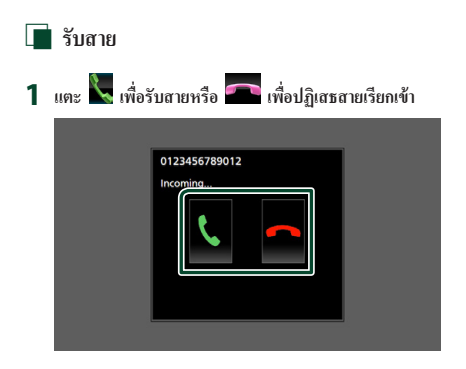

#### หมายเหตุ

 ในขณะที่ตรวจสอบการดูกล้อง หน้าจองะไม่ปรากฏขึ้นหากมี สายเรียกเข้า หากต้องการแสดงหน้าจอนี้ ให้หันหัวเกียร์รถไปที่ ดำแหน่งคนขับ

#### วางสาย

1 ขณะสนทนาให้แตะ 🕋

#### 🔳 การใช้งานระหว่างการโทร

| 012345678 | 9012 |  |
|-----------|------|--|
| 00:03:21  |      |  |
|           |      |  |
|           |      |  |
| П 🚽       |      |  |
|           | DTMF |  |

#### • ปรับระดับเสียงของผู้รับ

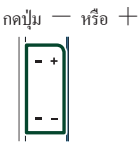

#### 🔵 เอาท์พุตเสียงสัญญาณการโทร

แตะ **DTMF** เพื่อแสดงหน้าจอการป้อนข้อมูลเสียง กุณสามารถส่งเสียงได้ด้วยการแตะปุ่มที่ต้องการบนหน้าจอ

#### • การเปลี่ยนเสียงที่พูดออกมา

การแตะ 🔲 📢 🗐 📢 แต่ละครั้งจะเปลี่ยนเสียงที่ออกมาจาก โทรศัพท์และลำโพง

#### 🔵 การรอสาย

เมื่อคุณรับสายเรียกเข้าในขณะที่กำลังคุขสายอื่นอยู่ คุณสามารถดอบ สายใหม่ที่เรียกเข้ามาด้วยการแตะ 💦 ทักสายการโทรในปัจจุบัน แต่ะละครั้งที่คุณแตะ 🛐 ผู้ไทรจะเปลี่ยนไป เมื่อคุณแตะ 🕋 จะเป็นการวางสายปัจจุบันแล้วเปลี่ยนไปยังสาย ที่กำลังพักสายอยู่ 🔳 หมายเลขโทรศัพท์ที่ตั้งค่าไว้ล่วงหน้า

คุณสามารถลงทะเบียนหมายเลขโทรศัพท์ที่เคยใช้กับเครื่องนี้ได้ หลายครั้ง

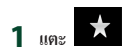

#### 2 ແທະ Edit

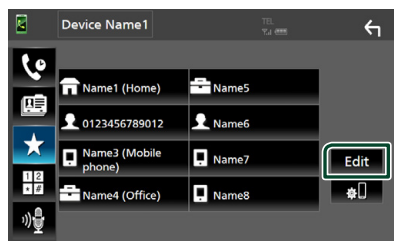

#### 3 เลือกที่ที่จะเก็บหมายเลขที่ตั้งค่าไว้ล่วงหน้า

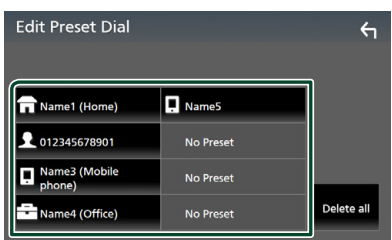

#### Delete all

หากด้องการลบหมายเลขที่ตั้งก่าไว้ล่วงหน้าทั้งหมด ให้แตะ Delete all แล้วแตะ Yes บนหน้าจอยืนยัน

#### 4 เลือกวิษีเก็บหมายเลขที่ตั้งค่าไว้ล่วงหน้า

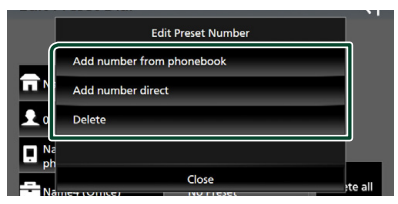

#### Add number from phonebook

เลือกหมายเลขจากสมุดโทรศัพท์เพื่อดั้งค่าล่วงหน้า ดู**โทร** ออกด้วยการใช้สมุดโทรศัพท์ (หน้า 26)

#### Add number direct

ป้อนหมายเลขโทรศัพท์ได้โดยตรงแล้วแตะ **SET** ดูโทร ออกด้วยการป้อนหมายเลขโทรศัพท์ (หน้า 25)

#### Delete

หากต้องการลบหมายเลขที่ตั้งก่าไว้ล่วงหน้า ให้แตะ **Delete** แล้วแตะ **Yes** ที่หน้าจอขึนขัน

#### 🔳 การส่งข้อมูลสมุดโทรศัพท์

กุณสามารถโอนข้อมูลสมุคโทรศัพท์ผ่านโทรศัพท์สมาร์ทโฟนที่มี Bluetooth ของกุณผ่าน PBAP

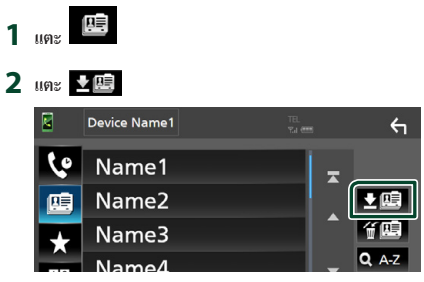

▶ เริ่มต้นการส่งข้อมูลสมุดโทรศัพท์

#### หมายเหตุ

 หากสมุดโทรศัพท์มีมากกว่า 1,000 รายการ จะไม่สามารถถ่ายโอน ข้อมูลสมุดโทรศัพท์ได้

#### การลบข้อมูลสมุดโทรศัพท์

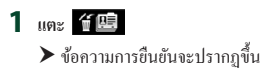

2 แตะ Yes

# อุปกรณ์ภายนอกอื่นๆ

#### View Camera (ดูกล้อง)

#### หมายเหตุ

- สำหรับการเชื่อมต่อกล้อง ดู หน้า44
- หากต้องการใช้กล้องมองหลัง ต้องมีการต่อสายไฟ REVERSE (หน้า 44)
- หน้าจอมุมมองค้านหลังจะปรากฏขึ้นเมื่อคุณเปลี่ยนเกียร์ไปที่ ดำแหน่งถอยหลัง (R)

#### 📕 แสดงหน้าจอของกล้อง

#### 1 กดปุ่ม FNC

- ➤ หน้าจอ FUNCTION จะปรากฏขึ้น
- 2 ແຕະ 🖸

# FUNCTION C

- มุมมองหน้างอกล้องจะปรากฏขึ้น
- 3 ปรับแต่ละรายการดังต่อไปนี้

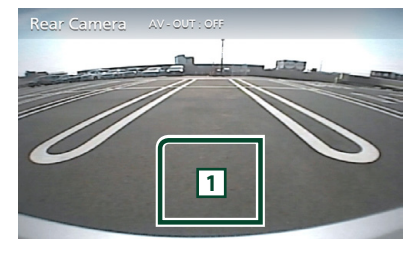

1 ปิดกล้อง

แตะเพื่อออกจากหน้าจอของกล้อง

Camera Setup (การตั้งค่ากล้อง)

#### 1 กดปุ่ม FNC

➤ หน้าจอ FUNCTION จะปรากฏขึ้น

#### 2 แตะ 🗘

▶ หน้างอเมนู SETUP (การตั้งค่า) จะปรากฏขึ้น

#### 3 แตะ Camera

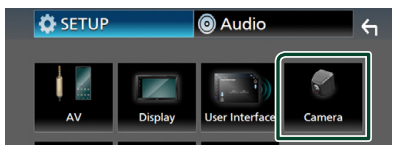

- ▶ หน้างอของกล้องจะปรากฏขึ้น
- 4 ตั้งค่าแต่ละรายการดังต่อไปนี้

#### Parking Guidelines

คุณสามารถแสดงคำแนะนำในการจอดรถเพื่อให้ง่ายสำหรับ การจอดรถยิ่งขึ้นเมื่อคุณเปลี่ยนเกียร์เป็นตำแหน่งฉอยหลัง (R)

ค่าเริ่มต้นอยู่ที่ "ON"

Guidelines SETUP

หากคุณเลือก **ON** สำหรับ

**Parking Guidelines** ให้ปรับกำแนะนำในการ จอดรถ ดู การปรับกำแนะนำในการจอดรถ (หน้า 30)

#### อุปกรณ์ภายนอกอื่นๆ

#### การปรับคำแนะนำในการจอดรถ

#### หมายเหตุ

- ดิดตั้งกล้องมองหลังในดำแหน่งที่เหมาะสมตามกำแนะนำที่ให้มา พร้อมกับกล้องมองหลัง
- เมื่อปรับคำแนะนำการจอครถ ให้แน่ใจว่าใช้เบรกสำหรับจอครถเพื่อ ป้องกันรถเคลื่อนที่
- แตะ ON (เปิด) ของ Parking Guidelines (คำแนะนำในการจอดรถ) ที่หน้าจอ Camera (กล้อง) (หน้า 29)
- 2 แตะ Guidelines SETUP ที่หน้าจอ Camera
- 3 ปรับคำแนะนำในการจอดรถด้วยการเลือกเครื่องหมาย 🚯

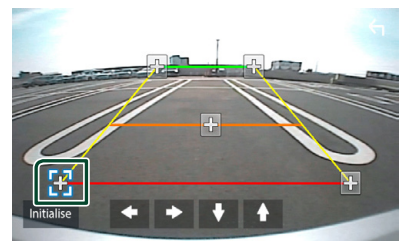

4 การปรับตำแหน่งของเครื่องหมาย ที่เลือกไว้

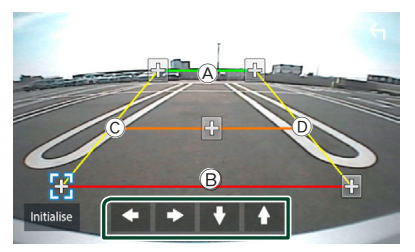

ให้แน่ใจว่า (A) และ (B) ขนานกันในแนวนอนและให้ (C) และ (D) มีความยาวเท่ากัน

#### หมายเหตุ

 แตะ Initialize แล้วแตะที่ Yes เพื่อตั้งค่าเครื่องหมาย ทั้งหมด 🚯 เป็นตำแหน่งค่าเริ่มต้น

#### เครื่องรับสัญญาณวีดีโอ/เสียงภายนอก—AV-IN

- 1 เชื่อมต่ออุปกรณ์ภายนอกกับขั้วต่ออินพุต AV-IN (หน้า 44)
- 2 เลือก AV-IN เป็นแหล่งสัญญาณ (หน้า 9)
- 3 เปิดอุปกรณ์ที่เชื่อมต่อและเริ่มเล่นแหล่งข้อมูล

# การตั้งค่า

#### ตั้งค่าหน้าจอการตรวจสอบ

คุณสามารถปรับคุณภาพของภาพในหน้าจอวิดีโอได้

#### 1 กดปุ่ม FNC

- ➤ หน้าจอ FUNCTION จะปรากฏขึ้น
- 2 แตะที่

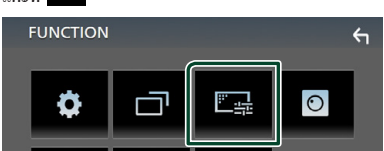

- ▶ หน้าจอการควบคุมหน้าจอจะปรากฏขึ้น
- 3 ปรับแต่ละรายการดังต่อไปนี้

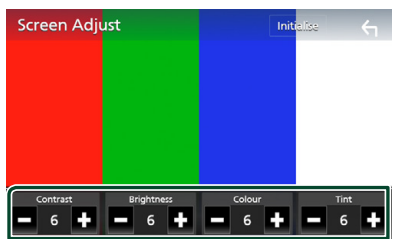

Contrast / Brightness / Color / Tint

ปรับแต่ละรายการ

#### หมายเหตุ

การปรับรายการจะแตกต่างกันไปตามแหล่งสัญญาณในปัจจุบัน

#### การตั้งค่าระบบ

#### 1 กดปุ่ม FNC

➤ หน้างอ FUNCTION จะปรากฏขึ้น

#### 2 แตะ 🌻

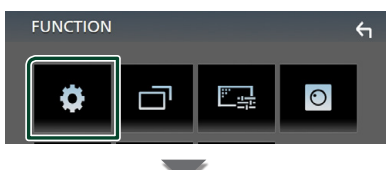

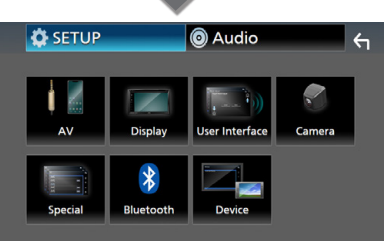

- ▶ ดูส่วนต่อไปนี้สำหรับการตั้งก่าแต่ละตัว
- การตั้งค่า AV (หน้า 34)
- การตั้งค่าการแสดงผล (หน้า 33)
- ตั้งก่าส่วนติดต่อกับผู้ใช้ (หน้า 32)
- การตั้งค่ากล้อง (หน้า 29)
- การตั้งค่าพิเศษ (หน้า 33)
- การตั้งค่า Bluetooth (หน้า 22)
- ตั้งค่าอุปกรณ์ (หน้า 14)

#### ตั้งค่าส่วนติดต่อกับผู้ใช้

คุณสามารถกำหนดค่าพารามิเตอร์สำหรับส่วนติดต่อกับผู้ใช้

#### 1 กดปุ่ม FNC

- ➤ หน้าจอ FUNCTION จะปรากฏขึ้น
- 2 แตะ 🗘

➤ หน้าจอ SETUP (การตั้งค่า) จะปรากฏขึ้น

#### 3 แตะ User Interface

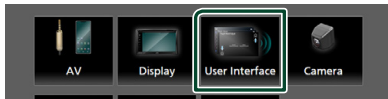

หน้าจอ User Interface (ส่วนติดต่อกับผู้ใช้) จะปรากฏขึ้น

#### 4 ตั้งค่าแต่ละรายการดังต่อไปนี้

#### Beep

เปิดหรือปิดเสียงปุ่มสัมผัส ก่าเริ่มต้นกือ "**OFF** "

#### Language

เลือกภาษา

#### Steering Remote Controller

ตั้งค่าฟังก์ชันที่ด้องการในรีโมทคอนโทรลบนพวงมาลัย ดู ฟังก์ชันการจดจำของรีโมทคอนโทรลบนพวงมาลัย (หน้า 32)

#### Time Format

เลือกรูปแบบการแสดงเวลา

" 12-Hour " (ค่าเริ่มต้น)/" 24-Hour "

#### Clock Adjust

ปรับวันที่และเวลาแบบกำหนดเอง *(หน้า 6)* 

#### พึงก็ชันการจดจำของริโมทคอนโทรลบนพวง มาลัย

ฟังก์ชั่นนี้ใช้ได้เมื่อขานพาหนะของคุณต่อกับรีโมทคอนโทรลบน พวงมาลัยไฟฟ้า

หากรีโมทคอนโทรลบนพวงมาลัยไม่ทำงาน การจดจำอาจจะไม่เสร็จ สมบูรณ์และข้อกวามแสดงข้อผิดพลาดจะปรากฏขึ้น

#### 1 และ Steering Remote Controller

(รีโมทคอนโทรลบนพวงมาลัย) ที่หน้าจอ User Interface (ส่วนติดต่อกับผู้ใช้)

หน้าจอ Steering Remote Controller จะปรากฏขึ้น

#### 2 แตะพังก์ชันที่คุณต้องการตั้งค่า

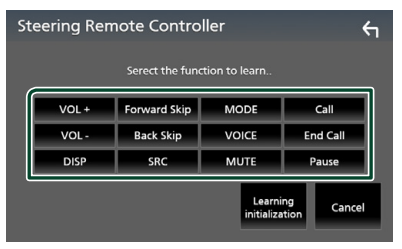

- 3 กดปุ่มของรีโมทคอนโทรลบนพวงมาลัยค้างไว้
- 4 ทำซ้ำขั้นตอนที่ 2 และ 3 หากจำเป็น

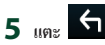

#### หมายเหตุ

- เมื่อเปลี่ยนพึงก์ชันที่เรียนรู้เรียบร้อยแล้ว ให้เลือกพึงก์ชันจากรายการ พึงก์ชันในขั้นตอนที่ 2 แล้วกดปุ่มที่คุณต้องการเปลี่ยนค้างไว้
- ยืนยันเนื้อหาของฟังก์ชันที่สามารถตั้งค่าได้จากรายชื่อฟังก์ชัน คุณ ไม่สามารถแก้ไขรายการฟังก์ชันได้

#### การตั้งค่าพิเศษ

คุณสามารถกำหนดค่าพารามิเตอร์พิเศษได้

- 1 กดปุ่ม FNC
  - ➤ หน้าจอ FUNCTION จะปรากฏขึ้น
- 2 แตะ 🗘
  - ➤ หน้าจอ SETUP (การตั้งค่า) จะปรากฏขึ้น
- **3** ແທະ Special

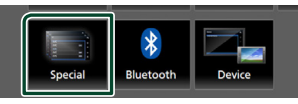

- หน้าจอพิเศษจะปรากฏขึ้น
- 4 ตั้งค่าแต่ละรายการดังต่อไปนี้
  - DEMO ตั้งก่าโหมดสาธิต ก่าเริ่มต้นถือ " ON "

Software Information ตรวจสอบเวอร์ชั่นซอฟต์แวร์ของเครื่องนี้ (หน้า 33)

Open Source Licenses แสดงสิทธิ์ใช้งานแหล่งข้อมูลสาธารณะ

Initialize แตะ Initialize แล้วแตะ Yes เพื่อดั้งค่าทั้งหมดเป็น ค่าเริ่มดัน

#### 🔳 ข้อมูลซอฟต์แวร์

ตรวจสอบเวอร์ชั่นซอฟต์แวร์ของอุปกรณ์นี้

- 1 แตะ Software Information ที่หน้าจอ Special (พิเศษ)
- 2 ยืนยันเวอร์ชั่นขอฟต์แวร์

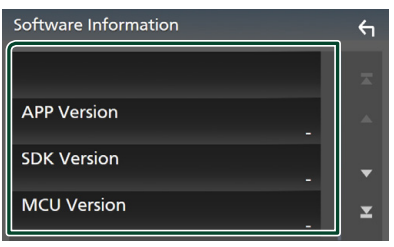

#### การตั้งค่าการแสดงผล

#### 1 กดปุ่ม FNC

➤ หน้าจอ FUNCTION จะปรากฏขึ้น

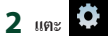

▶ หน้าจอ SETUP (การตั้งก่า) จะปรากฏขึ้น

#### 3 แตะ Display

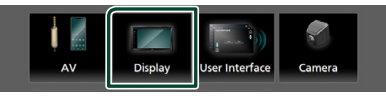

- ▶ หน้าจอการแสดง Home (หน้าหลัก) จะปรากฏขึ้น
- 4 ตั้งค่าแต่ละรายการดังต่อไปนี้

#### Dimmer

เลือกโหมดหรี่ไฟ

OFF : ไฟแสดงผลและปุ่มจะไม่หรื่ลง

- **ON** : ไฟแสดงผลและปุ่มจะหรื่ลง
- SYNC (ค่าเริ่มต้น): เปิดหรือปิดพึงก์ชันหรี่ไฟเมื่อเปิด สวิตช์กวบคุมไฟของพาหนะ

#### OSD Clock

เลือกหากต้องการแสดงนาฬิกาขณะที่หน้าจอปิดอยู่ หรือขณะ ที่รับชมไฟล์วิดีโอ (USB) ๆถๆ

" ON " (ค่าเริ่มต้น)/ " OFF "

Screen Adjust แสดงหน้างอการปรับหน้างอ (หน้า 31)

Background การเปลี่ยนรูปพื้นหลัง (หน้า 33)

#### 🔳 เปลี่ยนรูปพื้นหลัง

- 1 แตะ Background ที่หน้าจอ Display (แสดงผล)
- 2 เลือกรูป

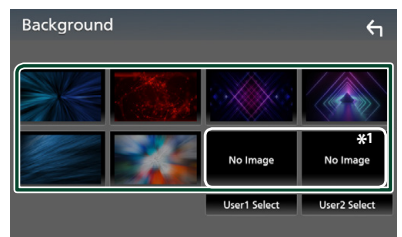

\*'เลือกรูปคั้งเดิมล่วงหน้า

#### การตั้งค่า

#### สำหรับการลงทะเบียนรูปดั้งเดิม

กุณสามารถโหลดรูปจากอุป<sup>้</sup>กรณ์ USB ที่เชื่อมต่อไว้แล้วตั้งค่าเป็น รูปพื้นหลังได้

ก่อนที่จะคำเนินการขั้นตอนนี้ จำเป็นด้องเชื่อมต่ออุปกรณ์ที่มีรูปเพื่อ โหลด

#### 1 แตะ User1 Select หรือ User2 Select จาก

หน้าจอ Background (พื้นหลัง)

#### 2 เลือกรูปที่จะโหลด

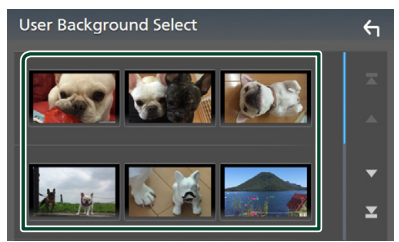

#### 3 แตะ Enter

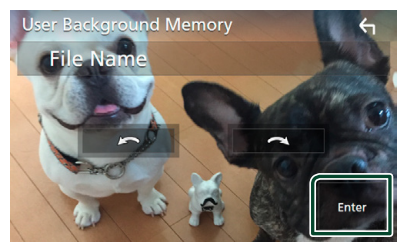

รูปที่เลือกไว้จะถูกโหลดเข้าไปและการแสดงผลจะซ้อน กลับไปที่หน้าจอพื้นหลัง

#### หมายเหตุ

- การแตะ 💽 จะหมุนทวนเข็มนาฬิกา
- ใฟล์รูปภาพ: JPEG (.jpg, .jpeg), PNG (.png), BMP (.bmp)

#### การตั้งค่า AV

คุณสามารถกำหนดค่าพารามิเตอร์สำหรับ AV ได้

#### 1 กดปุ่ม FNC

หน้าจอ FUNCTION จะปรากฏขึ้น

#### 2 แตะ 🜻

▶ หน้าจอ SETUP (การตั้งค่า) จะปรากฏขึ้น

#### 3 แตะ AV

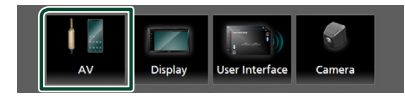

- ▶ หน้าจอ AV จะปรากฏขึ้น
- 4 ตั้งค่าแต่ละรายการดังต่อไปนี้

#### AV-OUT

ระบุว่าจะส่งสัญญาณของแหล่งสัญญาณปัจจุบันจากขั้วต่อ VIDEO OUT หรือไม่

" ON "/" OFF " (ค่าเริ่มต้น)

#### หมายเหตุ

- สามารถส่งออกรูปภาพได้เฉพาะจากแหล่งสัญญาณ AV IN และ USB (ไฟล์วิดีโอ)
- หากเลือกการแสดงภาพของกล้องมองหลังในขณะที่กำลัง
   เล่นแหล่งสัญญาณ AV-IN ระบบจะไม่ส่งออกภาพจากขั้วต่อ
   VIDEO OUT

#### CarPlay Sidebar

เลือกดำแหน่งแถบควบคุม (ซ้ายหรือขวา) ที่แสดงที่จอสัมผัส " Left "/" Riaht " (ก่าเริ่มต้น)

#### หมายเหตุ

• การตั้งค่าจะพร้อมใช้งาน เมื่อตัดการเชื่อมต่อ iPhone แล้ว

#### AV Color Adjust

คุณสามารถปรับคุณภาพของภาพบนหน้างอวิดีโอได้ *(หน้า* 31)

#### หมายเหตุ

 การปรับรายการจะแตกต่างกันไปตามแหล่งสัญญาณใน ปัจจุบัน

## การควบคุมเสียง

กุณสามารถปรับการตั้งก่าได้หลากหลาย เช่น สมดุลเสียงหรือระดับ เสียงชับวูฟเฟอร์

#### 1 กดปุ่ม FNC

➤ หน้าจอ FUNCTION จะปรากฏขึ้น

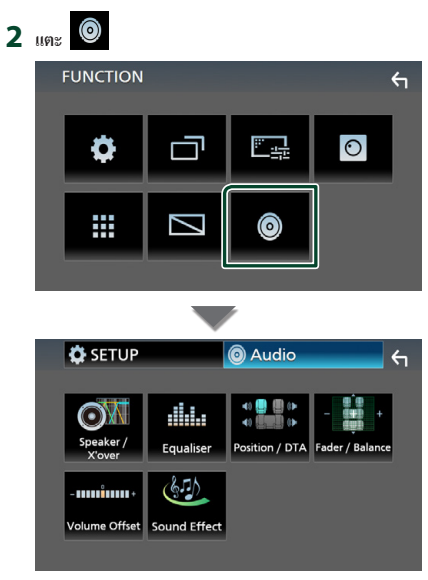

- ▶ ดูส่วนต่อไปนี้สำหรับการตั้งค่าแต่ละตัว
- การตั้งค่าลำโพง/ครอสโอเวอร์ (หน้า 35)
- การควบคุมอีควอไลเซอร์ (หน้า 37)
- การตั้งค่าตำแหน่งการรับฟัง/DTA (หน้า 39)
- การควบคุมเสียงทั่วไป (เฟคเดอร์/บาลานซ์) (หน้า 36)
- ตั้งค่าการปรับแต่งระบบเสียง (หน้า 38)
- ตั้งค่าเสียงเอฟเฟ็กต์ (หน้า 38)

#### การตั้งค่าลำโพง/ครอสโอเวอร์

#### 1 กดปุ่ม FNC

หน้าจอ FUNCTION จะปรากฏขึ้น

#### 2 แตะ 🔘

- ▶ หน้าจอเสียงจะปรากฏขึ้น
- 3 une Speaker/X'over

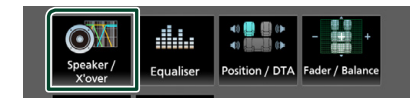

#### 4 เลือกประเภทรถ

คุณสามารถตั้งก่าประเภทรถขนต์และเกรือข่ายสำโพง ฯลฯ หากเลือกประเภทรถขนต์ไว้แล้ว การจัดการหน่วงเวลาจะถูก ตั้งก่าโดยอัตโนมัติ (สำหรับการปรับเวลาของเสียงที่ออกมา จากช่องแต่ละช่อง) เพื่อให้มีเอฟเฟ็กค์รอบค้านสูงที่สุด

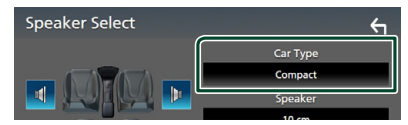

 แตะลำโพง (1) ที่คุณต้องการปรับแล้วตั้งค่าแต่ละรายการ (2) ดังต่อไปนี้

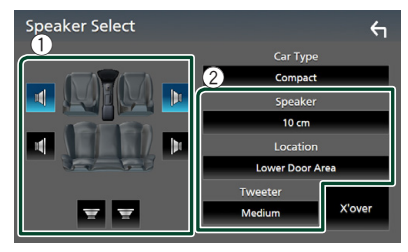

#### Speaker

คุณสามารถเลือกประเภทลำโพงและขนาดเพื่อรับเอฟเฟ็กต์ เสียงที่ดีที่สุด

เมื่อกำหนดประเภทลำโพงและขนาดแล้ว เกรือข่ายครอส โอเวอร์ของลำโพงจะถูกกำหนดโดยอัตโนมัติ

Location (สำหรับด้านหน้า, ด้านหลังเท่านั้น) เลือกตำแหน่งสำไพงที่คุณติดตั้ง

#### Tweeter (สำหรับด้านหน้าเท่านั้น) คุณสามารถตั้งค่าเครื่องขยายเสียงเมื่อคุณเลือกลำ โพงหน้า

#### None, Small, Medium, Large

#### X'over

แสดงหน้าขอการตั้งค่าครอสโอเวอร์ของลำโพง คณสามารถปรับการตั้งค่าครอส โอเวอร์ที่ถกกำหนดค่าโดย อัตโนมัติได้ เมื่อคุณเลือกประเภทลำโพงไว้แล้ว ครายละเอียคที่ การตั้งค่าโหมดเครือข่ายความถี่ตัดแบ่ง (หน้า 36)

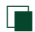

#### 🔳 การตั้งค่าโหมดเครือข่ายความถี่ตัดแบ่ง

คณสามารถตั้งค่าความถี่ครอสโอเวอร์ของลำโพง

#### 1 une X'over

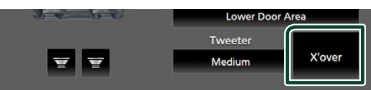

#### 2 แตะลำโพงเพื่อตั้งอ่า

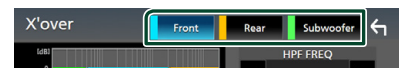

#### 3 ตั้งค่าแต่ละรายการดังต่อไปนี้

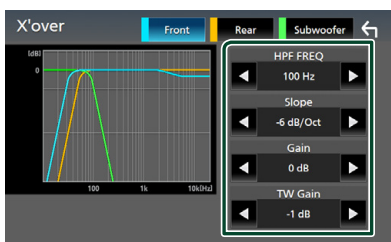

#### HPF FREO

การปรับตัวกรองความถี่ผ่านสูง (High Pass Filter) (เมื่อเลือก ลำโพงหน้าหรือหลังจากหน้าจอการเลือกลำโพง)

#### I PE FREO

การปรับตัวกรองความถี่ผ่านต่ำ (Low Pass Filter) (เมื่อเลือก ซับวูฟเฟอร์ที่หน้าจอการเลือกลำโพง)

#### Slope \*1

กำหนดระดับกรอสโอเวอร์สโลป

#### Gain

ปรับลำโพงค้านหน้า ลำโพงค้านหลัง หรือระคับเสียงซับ วฟเฟอร์

■ TW (ลำโพงเสียงแหลม) Gain \*<sup>2</sup> ปรับระดับลำโพงทวีตเตอร์ (เมื่อเลือกลำโพงหน้าที่หน้าจอ การเลือกลำโพง)

#### Phase Inversion \*<sup>3</sup>

ตั้งค่าเฟสของเอาท์พุตซับวูฟเฟอร์

ตรวจสอบ Phase Inversion เพื่อเปลี่ยนเฟส 180 องศา (เมื่อเลือกซับวูฟเฟอร์ที่หน้าจอการเลือกลำโพง)

- \*' เฉพาะเมื่อตั้งก่า " LPF FREO "/" HPF FREO " เป็นโหมดอื่นนอกเหนือจาก " Through " ใน X'over
- \*² เฉพาะเมื่อตั้งก่า " **Tweeter** " เป็น " Small ", " Medium ", " Large " ใน **Speaker Setup**
- \*' เฉพาะเมื่อตั้งค่า " Subwoofer " เป็นโหมคอื่นนอก เหนือจาก "None" ใน Speaker Setup

#### การควบคุมเสียงทั่วไป

#### 1 กดป่ม FNC

➤ หน้างอ FUNCTION งะปรากฏขึ้น

#### 2 แตะ 🧿

▶ หน้าจอเสียงจะปรากฏขึ้น

3 Maz Fader / Balance

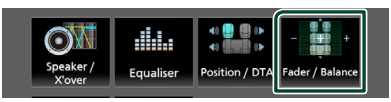

#### 4 ตั้งค่าแต่ละรายการดังต่อไปนี้

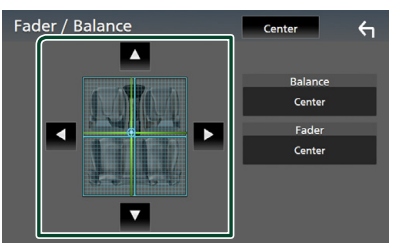

#### Fader / Balance

ปรับสมคลเสียงรอบๆ บริเวณที่สัมผัส

- < และ 🕨 ปรับสมดุลเสียงด้านซ้ายและขวา
- 🔺 และ 🔻 ปรับสมคุลเสียงค้านหน้าและหลัง
- Center ล้างการปรับแต่ง

#### การควบคุมอีควอไลเซอร์

คุณสามารถปรับอีควอไลเซอร์ได้ด้วยการเลือกการตั้งค่าที่ปรับให้ เหมาะสมที่สุดกับแต่ละหมวดหมู่

- 1 กดปุ่ม FNC
  - ➤ หน้าจอ FUNCTION จะปรากฏขึ้น
- 2 แตะ 🔘

หน้าจอเสียงจะปรากฏขึ้น

#### 3 แตะ Equalizer

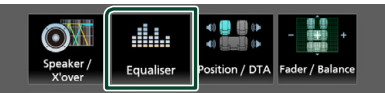

4 แตะหน้าจอแล้วตั้งค่า Graphic Equalizer (กราฟิกอีควอไล เซอร์) ตามต้องการ

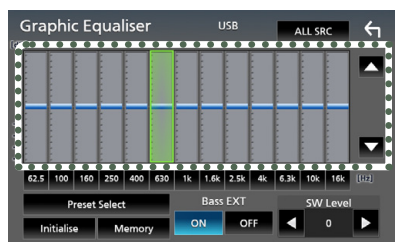

#### ALL SRC

ใช้อีควอไลเซอร์ที่ปรับไว้แล้วกับแหล่งสัญญาณทั้งหมด แตะ ALL SRC แล้วแตะ OK ที่หน้าจอยืนยัน

#### 📕 เพิ่มเสียง (บริเวณกรอบที่มีจุด)

ปรับเพิ่มเสียงด้วยการแตะที่แถบดวามถี่แต่ละแถบ ดุณสามารถเลือกแผงความถี่และปรับระดับด้วย ▲ , ▼

#### Preset Select

แสดงหน้าจอเพื่อเรียกคืนกราฟอีควอไลเซอร์ที่ตั้งก่าไว้ล่วง หน้า

#### Initialize

กราฟ EQ จะย้อนกลับไปเป็นเส้นเรียบ

#### Memory

บันทึกกราฟอีควอไลเซอร์ที่ปรับไว้แล้วตั้งแต่ " User1 " ถึง " User3 "

#### Bass EXT (การตั้งค่าการเพิ่มเสียงเบส)

เมื่อเปิดแล้ว ความถี่ที่ต่ำกว่า 62.5 เฮิรตซ์ จะถูกปรับเป็นระดับ เกนเดียวกับ 62.5 เฮิรตซ์

- SW Level ปรับระดับเสียงชับวูฟเฟอร์
- 🔳 เรียกคืนกราฟ EQ
- 1 ແທະ Preset Select
- 2 เลือกกราฟ EQ

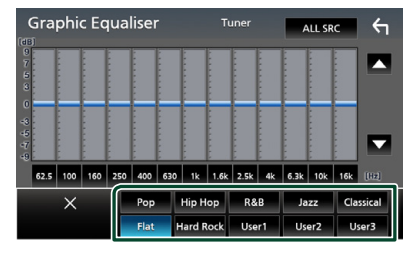

#### 🔳 บันทึกกราฟ EQ

- 1 ปรับกราฟ EQ
- 2 แตะ Memory
- 3 เลือกว่าจะบันทึกไว้ที่ไหน

|      | phic Equaliser USB ALL SRC | <b>έ</b> η |
|------|----------------------------|------------|
|      | Preset Storage             |            |
|      | User1                      |            |
|      | User2                      |            |
|      | User3                      | -          |
| 62.5 | ,                          |            |
|      | Close                      |            |
| Ini  | itialise Memory ON OFF < 0 | Þ          |

#### การปรับแต่งระดับเสียง

ปรับเสียงของแหล่งสัญญาณอย่างละเอียดเพื่อลดความแตกต่างของ เสียงจากแหล่งสัญญาณที่แตกต่างกันให้เหลือน้อยที่สุด

#### 1 กดปุ่ม FNC

- ➤ หน้าจอ FUNCTION จะปรากฏขึ้น
- 2 แตะ 🔘

▶ หน้าจอเสียงจะปรากฏขึ้น

#### 3 และ Volume Offset

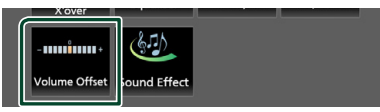

**4** แตะ + หรือ – เพื่อปรับระดับ

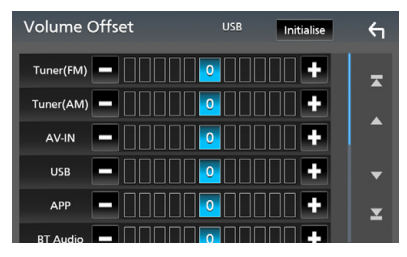

#### Initialize

ย้อนกลับไปการตั้งค่าเริ่มต้น

\* หากคุณเพิ่มระดับเสียงก่อน แถ้วก่อยลดระดับเสียงผ่าน "Volume Offset" เสียงที่เกิดขึ้นเมื่อคุณสลับไปที่แหล่งสัญญาณอื่นในทันที อาจดังมากเป็นพิเศษ

#### เอฟเฟ็กต์เสียง

คุณสามารถกำหนดค่าเอฟเฟ็กต์เสียง

#### 1 กดปุ่ม FNC

➤ หน้าจอ FUNCTION จะปรากฏขึ้น

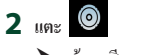

▶ หน้าจอเสียงจะปรากฏขึ้น

**3** ແທະ Sound Effect

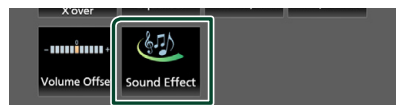

#### 4 ตั้งค่าแต่ละรายการดังต่อไปนี้

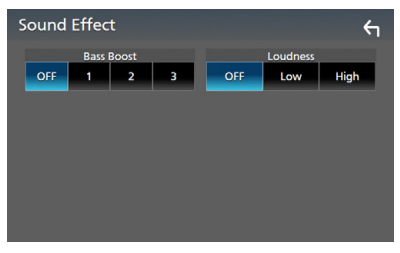

Bass Boost
 ตั้งค่าปริมาณการเพิ่มเสียงทุ้มเป็น
 \* OFF "/\* 1 "/\* 2 "/\* 3 "

 Loudness กำหนดปริมาณที่จะเพิ่มโทนเสียงค่ำและสูง
 "OFF", "Low", "High"

#### ตำแหน่งการรับฟัง/DTA

ปรับการหน่วงเวลาของเสียงคามความใกล้กับลำโพงเพื่อให้ที่นั่งที่ เลือกไว้แล้วมีเวลาที่หน่วงมากยิ่งขึ้น ดังนั้นเสียงของลำโพงแต่ละตัว จะไปอึงผู้ฟังในเวลาเดียวกัน

#### 1 กดปุ่ม FNC

➤ หน้างอ FUNCTION จะปรากฏขึ้น

2 แตะ 💿

▶ หน้าจอเสียงจะปรากฏขึ้น

3 IN Position/DTA

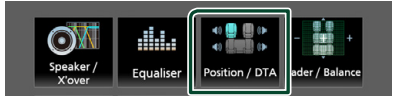

4 เอือกตำแหน่งการฟังจาก Front R (ด้านหน้าขวา), Front L (ด้านหน้าช้าย), Front All (ด้านหน้า ทั้งหมด) และ All

# Position / DTA

#### การควบคุมตำแหน่ง DTA

คุณสามารถปรับตำแหน่งการฟังของคุณได้อย่างละเอียด

- 1 แตะ Adjust
- 2 ແທະ Delay
- 3 แตะ ◀ หรือ ▶ เพื่อปรับความหน่วงเวลาของลำโพงที่ เลือกไว้

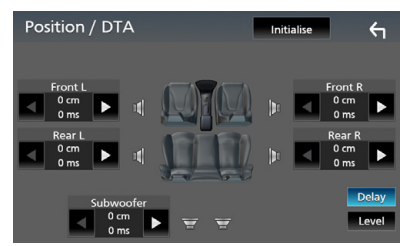

#### 4 ແທະ Level

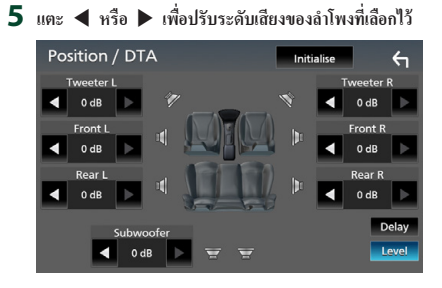

#### หมายเหตุ

 หากต้องการคืนค่าเริ่มต้นของการหน่วงเวลาและระดับ ให้แตะที่ Initialize และ Yes ในหน้าจอขึ้นขัน

# รีโมทคอนโทรล

คุณสามารถใช้งานเครื่องนี้ได้ด้วยรีโมทคอนโทรล RM-RK258 (อุปกรณ์เสริม)

#### ฟังก์ชันของปุ่มควบคุมรีโมทคอนโทรล

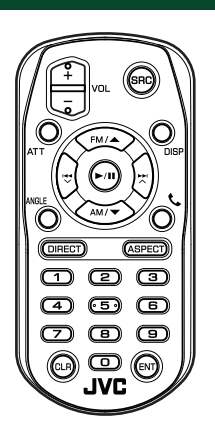

| ชื่อ                                 | ฟังก์ชัน                                                   |  |  |
|--------------------------------------|------------------------------------------------------------|--|--|
| ปุ่ม                                 |                                                            |  |  |
| SRC                                  | เปลี่ยนไปยังแหล่งข้อมูลที่จะเล่น                           |  |  |
|                                      | ในโหมดแฮนด์ฟรี (Hands Free) ให้วางหูโทรศัพท์               |  |  |
| <b>VOL</b> + -                       | ปรับระดับเสียง                                             |  |  |
| ATT                                  | ปิดเสียง/เรียกคืนเสียง                                     |  |  |
| DISP                                 | สลับหน้าจอระหว่างหน้าจอแหล่งสัญญาณปัจจุบัน                 |  |  |
|                                      | และหน้าจอ App (แอป) จาก iPhone/Android ที<br>เชื่อมต่ออยู่ |  |  |
| FM/ 🔺                                | ในระหว่างการใช้แหล่งสัญญาณวิทขุ ให้เลือกข่าน               |  |  |
| AM/ ▼                                | ความถี่ FM/AM                                              |  |  |
| $\blacksquare \checkmark \checkmark$ | เลือกแทร์คหรือไฟล์ที่จะเล่น                                |  |  |
|                                      | สำหรับแหล่งสัญญาณวิทขุ ให้เปลี่ยนเป็นสถานี                 |  |  |
|                                      | กระจายเสียงที่ตัวเกรื่องรับสัญญาณได้                       |  |  |
| ►/II                                 | สำหรับวิทขุ ให้เปลี่ยนโหมดก้นหา                            |  |  |
|                                      | สำหรับ USB, เสียง BT, เล่นหรือหยุดชั่วกราว                 |  |  |
| ANGLE                                | ไม่ใช้งาน                                                  |  |  |
| ۹.                                   | เมื่อมีสาขเรียกเข้า ให้รับสาย                              |  |  |
| DIRECT                               | สลับไปยังโหมดค้นหาโดยตรง                                   |  |  |
|                                      | สำหรับราขละเอียดของโหมดค้นหาโดยตรง ดู                      |  |  |
|                                      | โหมดการค้นหาโดยตรง (หน้า 40)                               |  |  |
| ASPECT                               | เปลี่ยนสัดส่วนภาพ                                          |  |  |

| ชื่อ<br>ปุ่ม | ฟังก์ชัน                                                                                                    |  |
|--------------|----------------------------------------------------------------------------------------------------|--|
| แป้นตัวเลข   | กำหนดหมายเลขเพื่อค้นหาในการค้นหาโดยตรง<br>สำหรับรายละเอียดของโหมดค้นหาโดยตรง ดู<br>โหมดการค้นหาโดยตร <i>ง (หน้า 40)</i> |  |
| CLR          | ลบอักขระเมื่ออยู่ในโหมดค้นหาโดยตรง                                                                                      |  |
| ENT          | ใช้พึงก์ชันที่เลือกไว้                                                                                                  |  |

#### 🔳 โหมดการค้นหาโดยตรง

คุณสามารถใช้ริโมทคอนโทรลเพื่อข้ามไปยังความถี่สัญญาณวิทยุที่ ด้องการได้โดยตรง

#### หมายเหตุ

ไม่สามารถดำเนินการนี้ได้กับอุปกรณ์ USB

#### กดปุ่ม SRC หลาย ๆ ครั้งจนกว่าเนื้อหาที่ต้องการจะ ปรากฏขึ้น

เนื้อหาที่สามารถใช้งานได้จะแตกต่างกันไปตามชนิดของ แหล่งสัญญาณ

วิทยุก่าความถี่

#### 2 กดปุ่ม DIRECT

- 3 กดปุ่มหมายเลขเพื่อป้อนความถึ่
- 4 กดปุ่ม ENT เพื่อยืนยันการป้อนข้อมูล

# การเชื่อมต่อ/การติดตั้ง

#### ก่อนการติ<u>ดตั้ง</u>

ก่อนการติดตั้งเครื่องนี้ กรุณาพึงระลึกถึงข้อควรระวังต่อไปนี้

#### 🛕 คำเตือน

- หากคณเชื่อมต่อสายจดระเบิด (สีแดง) กับสายแบตเตอรี่ (สี เหลือง) เข้ากับโครงถัง (กราวน์) อาจทำให้เกิดการลัดวงจร ซึ่งจะ ทำให้แคไฟไหม้ได้ ต่อสายไฟดังกล่าวเข้ากับแหล่งจ่ายไฟที่ไหล ผ่านกล่องฟิวส์ทกครั้ง
- ห้ามตัดฟิวส์จากสายจุดระเบิด (สีแดง) และสายแบตเตอรี่ (สี เหลือง) แหล่งจ่ายไฟต้องเชื่อมต่อกับสายไฟผ่านฟิวส์

#### 🛕 ข้อควรระวัง

 ติดตั้งหน่วยนี้ในกอนโซลของพาหนะของท่าน อย่าสัมผัสส่วนที่เป็นโลหะของตัวเครื่องในระหว่างการใช้งานและ หลังจากที่ปิดเครื่องได้ไม่นาน ส่วนที่เป็นโลหะ เช่น สีทซิงค์และ โครง จะร้อน

#### หมายเหต

- การติดตั้งและเดินสายไฟผลิตภัณฑ์นี้ต้องอาศัยทักษะและ ประสบการณ์ เพื่อความปลอดภัยที่ดีที่สุด ควรให้ช่างผู้ชำนาญ เป็นผู้ติดตั้งและเดินสายไฟ
- ตรวจสอบให้แน่ใจว่าติดตั้งเครื่องกับแหล่งจ่ายไฟกระแสตรง 12 โวลต์
- ห้ามติดตั้งเครื่องในจุดที่โดนแสงแคด กวามร้อนจัด หรือกวามชื้น โดยตรง หลีกเลี่ยงสถานที่ที่มีฝุ่นมากเกินไปหรือโดนน้ำสาดได้ง่าย
- ห้ามใช้สกฐของตนเอง ใช้เฉพาะสกฐที่ให้มา หากคุณใช้สกฐผิด คณอาจทำให้เครื่องได้รับความเสียหาย
- หากเครื่องไม่ ON (เปิด) อยู่ ("There is an error in the speaker wiring. Please check the connections." จะปรากฏขึ้น) สาย ถำโพงอาจถัดวงจรหรือสัมผัสกับโครงรถ ทำให้ฟังก์ชันป้องกันถูก เปิดใช้งาน กวรตรวจสอบสายลำโพง
- หากระบบจดระเบิดของรถยนต์ไม่มีตำแหน่ง ACC ให้เชื่อมต่อ สายจุดระเบิดกับแหล่งจ่ายไฟที่สามารถเปิดปิดโดยใช้กุญแจระเบิด ้ได้ หากคุณเชื่อมต่อสายจุดระเบิดกับแหล่งจ่ายไฟที่มีการจ่ายแรง ดันไฟทันที เช่น กับสายแบตเตอรี่ แบตเตอรี่อาจหมดลง
- หากกอนโซลมีฝาผิด ตรวจสอบให้แน่ใจว่าได้ติดตั้งเครื่องแล้ว เพื่อไม่ให้แผงด้านหน้าไปกระทบฝาผิดขณะปิดหรือเปิดเกรื่อง
- หากฟิวส์ขาด ก่อนอื่นตรวงคว่าสายไฟไม่ได้สัมผัสกันงนเป็น เหตุให้เกิดการลัดวงจร แล้วเปลี่ยนฟิวส์เก่าด้วยฟิวส์ใหม่ที่กำลัง ไฟเดียวกัน

- ห้มสายไฟที่ไม่ได้เชื่อมต่อด้วยเทปไวนิลหรือวัสดอื่นที่ใกล้เคียง กันนี้ เพื่อป้องกันไม่ให้เกิดไฟลัควงจร อย่าถอดฝาครอบที่ปลาย สายไฟหรือขั้วต่อที่ยังไม่ได้เชื่อมต่อออก
- เชื่อมต่อสายลำโพงกับขั้วต่อที่ตอบสนองการทำงานให้ถูกต้อง เครื่องอาจได้รับความเสียหายหรือทำงานผิดพลาดหากคุณใช้สาย ขั้ว 🔶 หรือกราวน์กับชิ้นส่วนโลหะในรถยนต์
- เมื่อเชื่อมต่อลำโพงสองตัวเข้ากับระบบ ให้เชื่อมต่อขั้วต่อทั้งสอง เข้ากับช่องส่งสัญญาณด้านหน้าหรือช่องส่งสัญญาณด้านหลัง (ห้ามใช้ด้านหน้ากับด้านหลังปนกัน) ตัวอย่างเช่น หากคณเชื่อม ต่อขั้วต่อ 🕀 ของลำโพงค้านซ้ายเข้ากับช่องส่งสัญญาณค้านหน้า ห้ามต่อขั้วต่อ 🔶 เข้ากับช่องส่งสัญญาณด้านหลัง
- หลังจากติดตั้งเครื่องแล้ว ให้ตรวจคว่าไฟเบรก ไฟกะพริบ ที่ปัดน้ำ ฝน ฯลฯ ในรถยนต์ทำงานอย่างเหมาะสม
- ขณะติดตั้งเครื่องลงในรถ ห้ามใช้แรงกดพื้นผิวแผงมากเกิน ไป เพราะอาจทำให้เกิดรอย เกิดความเสียหาย หรือทำให้ระบบ ขัดข้องได้
- การรับสัญญานอาจลดลงหากมีวัตถุโลหะอยู่ใกล้สายอากาศ Bluetooth

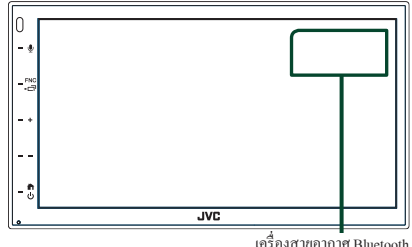

เครื่องสายอากาศ Bluetooth

#### 🔳 อุปกรณ์เสริมที่ให้มาเพื่อติดตั้ง

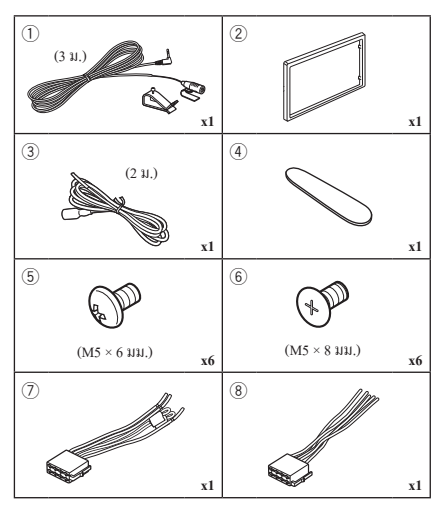

#### 🔳 ขั้นตอนการติดตั้ง

- ต้องแน่ใจว่าเชื่อมต่อสายรับสัญญาณและสายส่งสัญญาณของ แต่ละเครื่องอย่างถูกค้อง
- เชื่อมต่อสายไฟบนชุดสายไฟ
- ใช้ขั้วต่อ B (อุปกรณ์เสริม (8)) บนชุคสายไฟและเชื่อมต่อเข้า กับขั้วต่อสำโพงในรถยนต์ของคุณ
- ใช้ขั้วต่อ A (อุปกรณ์เสริม (7)) บนชุดสายไฟและเชื่อมต่อเข้า กับขั้วต่อแหล่งง่ายไฟภายนอกของรถยนต์ของคุณ
- เชื่อมต่อขั้วต่อชุคสายไฟกับตัวเครื่อง
- ติดตั้งอุปกรณ์เอาไว้ในรถของคุณ
- 8) เชื่อมต่อขั้วต่อ ⊖ ของแบตเตอรี่ ใหม่อีกครั้ง
- 9) กดปุ่มรีเซ็ต

#### การติดตั้งเครื่อง

#### หมายเหตุ

 ให้แน่ใจว่าติดตั้งเครื่องในตำแหน่งอย่างปลอดภัย หากวางเกรื่องไม่ มั่นคง เครื่องอาจทำงานผิดปกติ (เช่น อาจไม่มีเสียง)

#### 🔳 รถยนต์ญี่ปุ่น

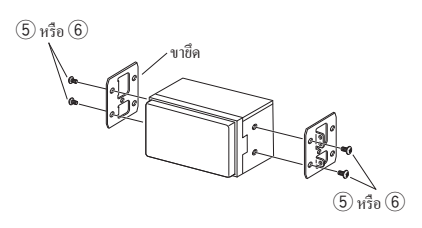

#### 🔹 แผ่นตัดแต่ง

ติดตั้งอุปกรณ์เสริม (2) เข้ากับตัวเครื่อง

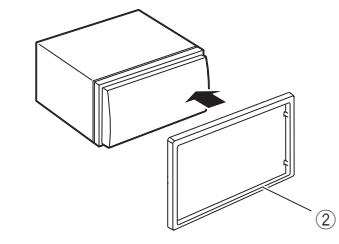

#### 🔳 เครื่องไมโครโฟน

- 1) ตรวจสอบตำแหน่งการติดตั้งไมโครโฟน (อุปกรณ์เสริม ①)
- ทำความสะอาดพื้นผิวสำหรับติดตั้ง
- 3) ถอดตัวแขกออกจากไมโครโฟน (อุปกรณ์เสริม ①) และติด ไมโครโฟนตามตำแหน่งที่แสดงไว้ด้านล่าง
- ต่อสายไมโครโฟนเข้ากับเครื่องพร้อมการทำให้ปลอดภัยด้วย การใช้เทปแปะสายไว้หลายๆ ตำแหน่ง หรือด้วยวิธีอื่นตาม ที่ต้องการ
- 5) ปรับทิศทางของไมโครไฟน (อุปกรณ์เสริม ①) ไปยังคนขับ

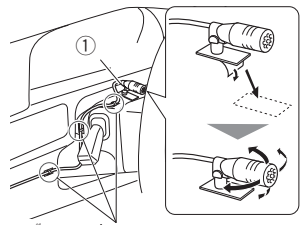

ติดสายเคเบิ้ลด้วยเทปที่มีขายทั่วไป

#### หมายเหตุ

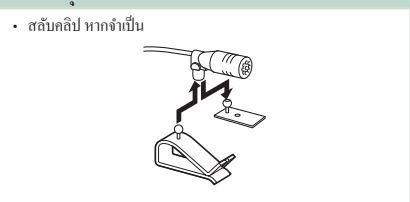

#### 🔳 การถอดแผ่นตัดแต่ง

 ใช้กุญแจสกัด (อุปกรณ์เสริม ④) เพื่อเลื่อนแถบสี่อันออกมา (สองอันที่ด้านช้าย, สองอันที่ด้านขวา)

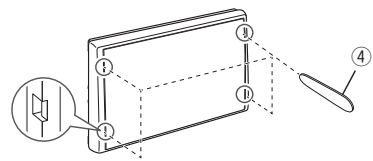

ดึงแผ่นตัดแต่งไปข้างหน้า

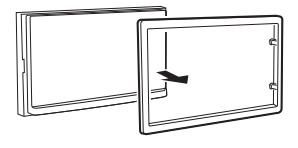

#### 🔳 การต่อสายไฟกับขั้วต่อ

สีฟ้า/สีเหลือง (สายไฟรีโมทคอนโทรลบนพวงมาลัย)

เชื่อมต่อกับการกวบคุมพวงมาลัยรีโมทของขานพาหนะ ติดต่อขอราย ละเอียดได้จากตัวแทนจำหน่าย JVC

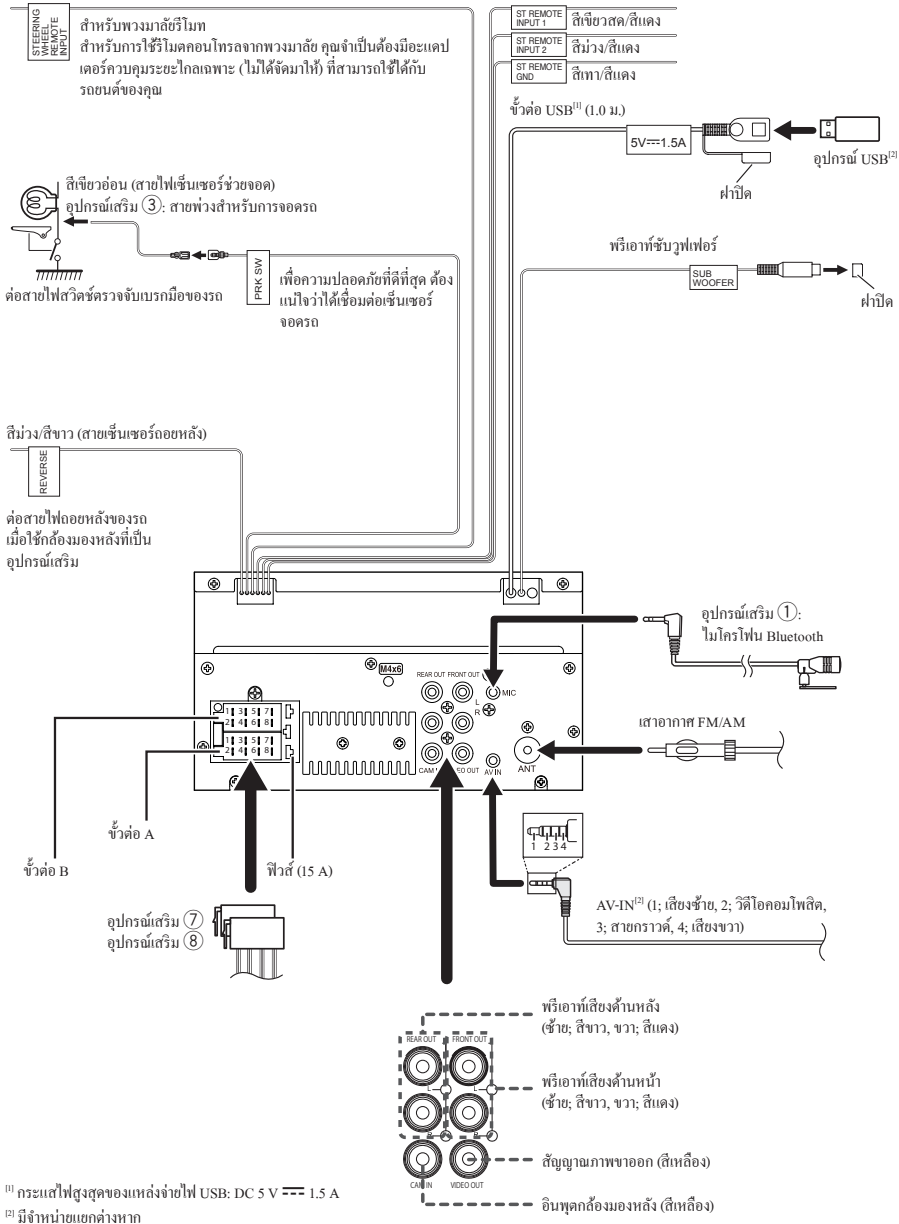

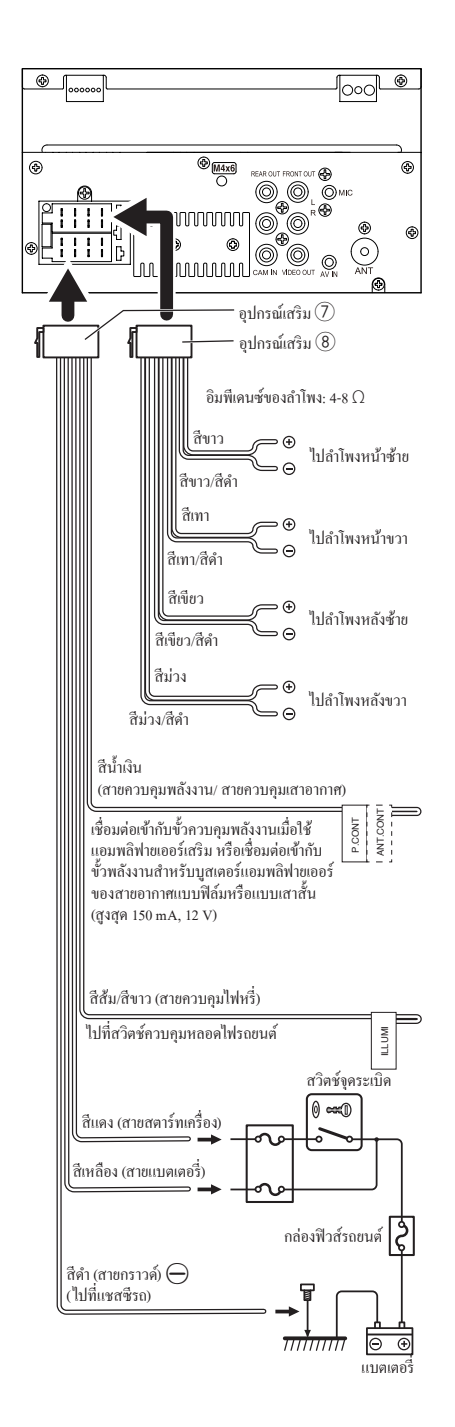

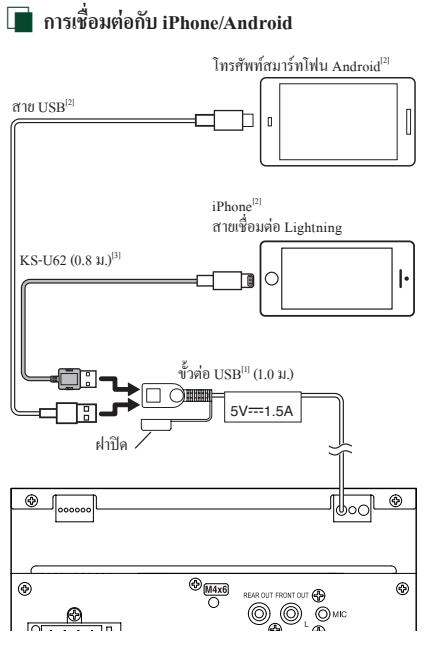

<sup>&</sup>lt;sup>11</sup> กระแสไฟสูงสุดของแหล่งง่ายไฟ USB: DC 5 V === 1.5 A

<sup>[2]</sup> มีจำหน่ายแยกต่างหาก

<sup>(3)</sup> อุปกรณ์เสริม

# การแก้ไขปัญหาเบื้องต้น

#### ปัญหาและการแก้ไข

หากมีปัญหาใดๆ เกิดขึ้น ขั้นแรกให้ตรวจสอบตารางต่อไปนี้สำหรับ ปัญหาที่เป็นไปได้

#### หมายเหตุ

- พึงก์ชันบางอย่างของเครื่องนี้อาจถูกปีดใช้งานจากการตั้งค่าที่ตั้ง
   ไว้กับเครื่องนี้
- สิ่งที่ดูเหมือนจะทำงานผิดปกติในเครื่องของคุณนั้น อาจจะเป็นเพียง แก่ผลลัพธ์จากการใช้งานผิดวิธีเล็กๆ น้อยๆ หรือใช้สายผิดเท่านั้น

#### 🔳 เกี่ยวกับการตั้งค่า

- ไม่สามารถตั้งค่าชับวูฟเฟอร์ได้
- ไม่สามารถตั้งค่าเฟสของซับวูฟเฟอร์ได้
- ไม่มีสัญญาณขาออกจากซับวูฟเวอร์
- ไม่สามารถตั้งค่าตัวกรองความถี่ต่ำได้
- ไม่สามารถตั้งค่าตัวกรองความถี่สูงได้

ไม่ได้ตั้งค่าซับวูฟเฟอร์ให้เปิดไว้

▶ ตั้งค่าซับวูฟเฟอร์เป็น เปิด ดู การตั้งค่าลำโพง/ครอสโอเวอร์ (หน้า 35)

#### 📕 เกี่ยวกับการทำงานของเสียง

#### การรับสัญญาณวิทยุแย่

สายอากาศรถยนต์ไม่ได้ขยาย

- ▶ ดึงสายอากาศออกมาทุกทาง
- ไม่ได้เชื่อมต่อสายสัญญาณควบคุมสาขอากาศ
- ▶ เชื่อมต่อสายให้ถูกต้อง ดูข้อมูลที่ การต่อสายไฟกับขั้วต่อ (หน้า 44)

#### ไม่สามารถเลือกโฟลเดอร์ได้

เปิดใช้งานฟังก์ชันการเล่นแบบสุ่ม

▶ ปิดฟังก์ชันการเล่นแบบสุ่ม

#### เสียงหายไปในขณะที่ไฟล์กำลังเล่นอยู่

สภาพการบันทึกแย่

▶ บันทึกไฟล์อีกครั้ง หรือใช้หน่วยความจำ USB อื่น

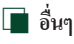

#### ไม่มีเสียงของเซ็นเซอร์่สัมผัส (Touch Sensor)

กำลังใช้แจ็คพรีเอาท์

▶ เสียงของเซ็นเซอร์สัมผัส (Touch Sensor) ไม่ออกมาจากแจ็คพรีเอาท์

#### ข้อความแสดงข้อผิดพลาด

เมื่อกุณไม่สามารถใช้งานเครื่องได้ถูกต้อง สาเหตุของความผิดพลาด จะปรากฏขึ้นเป็นข้อความบนหน้าจอ

#### No Device] (อุปกรณ์ USB)

อุปกรณ์ USB ถูกเลือกไว้เป็นแหล่งสัญญาณแม้ว่าจะไม่มีอุปกรณ์ USB เชื่อม ต่ออยู่ก็ตาม

เปลี่ขนแหล่งสัญญาณไปยังแหล่งสัญญาณอื่นนอกเหนือจาก USB เชื่อม ด่ออุปกรณ์ USB แล้วเปลี่ขนแหล่งสัญญาณไปที่ USB ใหม่อีกครั้ง

#### Disconnected (เครื่องเล่นเสียง Bluetooth)

เครื่องเล่นเสียง Bluetooth ถูกเลือกเป็นแหล่งสัญญาณ ถึงแม้ว่าจะไม่มีเครื่อง เล่นเสียง Bluetooth เชื่อมต่ออยู่

เปลี่ยนแหล่งสัญญาณเป็นแหล่งสัญญาณขึ้นนอกเหนือจาก Bluetooth เชื่อมต่อเครื่องเล่นเสียง Bluetooth แล้วเปลี่ยนแหล่งสัญญาณเป็น Bluetooth อีกครั้งหนึ่ง

#### No Media file

อุปกรณ์ USB ที่เชื่อมต่ออชู่มีไฟล์เสียงที่ไม่สามารถเล่นได้ สื่อที่เล่นไม่มี ข้อมูลที่บันทึกไว้ว่าเครื่องเล่นได้

▶ ดู ไฟล์และสื่อที่สามารถเล่นได้ (หน้า 47) แล้วลองอุปกรณ์ USB อื่น

#### ภาคผนวก

# ไฟล์และสื่อที่สามารถเล่นได้

คุณสามารถเล่นสื่อและไฟล์หลากหลายประเภทได้ด้วยเครื่องนี้

#### 🔳 เกี่ยวกับไฟล์

รองรับไฟล์เสียงและไฟล์วิดีโอต่อไปนี้

#### ■ไฟล์เสียงที่สามารถเล่นได้

|                   | รูปแบบ                                                    | อัตราบิท       | ความถี่ในการส่งสัญญาณ | จำนวนบิต  |
|-------------------|-----------------------------------------------------------|----------------|-----------------------|-----------|
| AAC-LC (.m4a)     | MPEG2/4 AAC LC                                            | 8-320kbps, VBR | 16 – 48 กิโลเฮิรตซ์   | 16 บิต    |
|                   | HE-AAC(V1,V2)                                             |                |                       |           |
| MP3 (.mp3)        | MPEG 1/2 Audio Layer 3                                    | 8-320kbps, VBR | 16 – 48 กิโลเฮิรตซ์   | 16 บิต    |
| WMA (.wma)        | โปรไฟล์ Windows Media Audio Standard L3 (เวอร์ชั้น 7,8,9) | 8-320 kbps     | 16 – 48 กิโลเฮิรตซ์   | 16 บิต    |
| Linear PCM (WAVE) |                                                           |                | 16 – 192 กิโลเฮิรตซ์  | 16/24 บิต |
| (.wav)            | aunu Riff waveform Audio Format                           | -              |                       |           |
| FLAC (.flac)      | flac                                                      | -              | 16 – 192 กิโลเฮิรตซ์  | 16/24 บิต |
| Vorbis (.ogg)     | vorbis                                                    | VBR            | 16 – 48 กิโลเฮิรตซ์   | 16 บิต    |

#### หมายเหตุ

• WMA และ AAC ที่ครอบคลุมด้วย DRM ไม่สามารถเล่นได้

แม้ว่าไฟล์เสียงจะสอดคล้องกับมาตรฐานต่างๆ ที่อยู่ในรายการด้านบน แต่ก็อาจจะเล่นไม่ได้ ซึ่งขึ้นอยู่กับประเภทหรือสภาพต่างๆ ของสื่อหรืออุปกรณ์

#### 🔳 ไฟล์วิดีโอที่สามารถยอมรับได้

|                                           | โปรไฟล์                                         | ขนาดรูปภาพสูงสุด            | ขนาดอัตราบิตสูงสุด | รูปแบบเสียง        |
|-------------------------------------------|-------------------------------------------------|-----------------------------|--------------------|--------------------|
| MPEG-1 (.mpg, .mpeg)                      | -                                               | $352\times240,352\times288$ | 1.5 Mbps           | MPEG Audio Layer 2 |
| MPEG-2 (.mpg, .mpeg)                      | MP@ML                                           | 720 × 480, 720 × 576        | 8 Mbps             | MPEG Audio Layer 2 |
| H.264/MPEG-4 AVC (.mp4, .m4v, .avi, .flv) | Baseline Profile, Main Profile                  | 1,920 × 1,080 (30 fps)      | 8 Mbps             | MP3, AAC           |
| MPEG-4 (.mp4, .avi)                       | Advanced Simple Profile                         | 1,920 × 1,080 (30 fps)      | 8 Mbps             | MP3, AAC           |
| WMV (.wmv)                                | โปรไฟล์หลัก                                     | 1,920 × 1,080 (30 fps)      | 8 Mbps             | WMA                |
| MKV (.mkv)                                | รูปแบบวิดีโอจะต้องเป็น H.264/MPEG-4 AVC, MPEG-4 |                             |                    | MP3, AAC           |

#### 🔳 ข้อจำกัดของโครงสร้างไฟล์และโฟลเดอร์

|                                   | อุปกรณ์ USB |
|-----------------------------------|-------------|
| จำนวนสูงสุดของเลเยอร์ โฟลเคอร์    | 8           |
| จำนวนไฟล์สูงสุด (ต่อโฟลเดอร์)     | 999         |
| จำนวนโฟลเคอร์สูงสุด (ต่อโฟลเคอร์) | 9999        |
| จำนวนโฟลเคอร์สูงสุด (ต่ออุปกรณ์)  | -           |

#### หมายเหตุ

คุณสามารถป้อนชื่อโฟลเดอร์และชื่อไฟล์ด้วยอักงระแบบไบต์เดี่ยวได้ไม่เกิน 255 ตัว

ไม่สามารถเล่นไฟล์ในโฟลเดอร์ที่ชื่อโฟลเดอร์ขึ้นด้นด้วยจุด (.) ได้

#### ข้อมูลจำเพาะ

#### 📕 ส่วนจอมอนิเตอร์

ขนาดภาพ : กว้าง 6.75 นิ้ว (แนวทแขง) : 151.8 มม. (ก) × 79.7 มม. (ส) ระบบการแสดงผล : แผงหน้างอแบบ Transparent TN LCD ระบบขับขี่ : TFT Active Matrix System งำนวนพิกเซล : 1,152,000 (800 H × 480 V × RGB) ประสิทธิภาพของพิกเซลที่ใช้งาน : 99.99% การจัดเรียงพิกเซล : จัดเรียงแบบ RGB-Stripe ไฟหน้างอ : LED

#### 📕 ส่วนการเชื่อมต่อ USB

มาตรฐาน USB : USB 2.0 High Speed ระบบไฟล์ : FAT 16/32, exFAT กระแสไฟสูงสุดของแหล่งจ่ายไฟ : DC 5 V .... 1.5 A วงจรแปลงสัญญาณคิจิตอล-อะนาล็อก : 16 บิต ตัวถอดรหัสเสียง : MP3/WMA/AAC/WAV/FLAC ตัวกอดรหัสวิดีโอ : MPEG1/MPEG2/MPEG4/WMV/H.264/MKV การตอบสนองคลื่นความถึ่ 192 กิโลเฮิรตซ์: 20 – 20.000 เฮิรตซ์ 96 กิโลเฮิรตซ์: 20 – 20.000 เฮิรตซ์ 48 กิโลเฮิรตซ์: 20 – 20.000 เฮิรตซ์ 44.1 กิโลเฮิรตซ์: 20 – 20.000 เฮิรตซ์ ก่ากวามเพี้ยนโดยรวมของสัญญาณ : 0.2% (1 kHz) อัตราสัญญาณเสียงต่อคลื่นรบกวน : 75 dB ไดนามิกเรนจ์ : 75 dB

#### 📕 ส่วน Bluetooth

#### เทคโนโลยี

: Bluetooth เวอร์ชั่น 4.1

ความกี่

: 2.402 – 2.480 กิกะเฮิรตซ์

กำลังในการส่งสัญญาณ RF (EIRP)

: +8 dBm (เฉลี่ย), กำลังขับระดับ 1

ช่วงการรับส่งสัญญาณสูงสุด

: เส้นทางการรับส่งคลื่นวิทยุประมาณ 10 ม. (32.8 ฟุต)

#### ตัวแปลงสัญญาณเสียง

: SBC/AAC

โปรไฟล์ (รองรับ Multi Profile)

- HFP (Hands Free Profile หรือโปรไฟล์แบบแฮนค์ฟรี)
- · SPP (Serial Port Profile)
- · A2DP (Advanced Audio Distribution Profile)
- AVRCP (โปรไฟล์การควบคุมเสียง/วิดีโอระยะไกล)
- · PBAP (Phonebook Access Profile)

#### 📕 ส่วนของ DSP

กราฟิกดิดวดใกเซกร์ ย่านความถึ่∙ 13 ย่านความถึ่ ความถี่ (ข่านความถี่ 1 – 13) : 62.5/100/160/250/400/630/1k/1.6k/2.5k/4k/6.3k/10k/ 16k Hz การขยายเสียง : -9/ -8/ -7/ -6/ -5/ -4/ -3/ -2/ -1/ 0/ +1/ +2/ +3/ +4/ +5/ +6/ +7/ +8/ +9 dB ครอสโอเวอร์ 2 ทิศทาง ตัวกรองผ่านสูง ความถี่: ผ่านตลอด 30/ 40/ 50/ 60/ 70/ 80/ 90/ 100/ 120/ 150/ 180/ 220/250 Hz สโลป: -6/ -12/ -18/ -24 dB/ Oct. การขยายเสียง: -8/ -7/ -6/ -5/ -4/ -3/ -2/ -1/ 0 dB ตัวกรองผ่านต่ำ ความถี่: 30/40/50/60/70/80/90/100/120/150/180/220/250 Hz ผ่านตลอด สโลป: -6/ -12/ -18/ -24 dB/ Oct. การขยายเสียง: -8/ -7/ -6/ -5/ -4/ -3/ -2/ -1/ 0 dB ตำแหน่ง การหน่วงค้านหน้า/ ด้านหลัง/ ซับวูฟเฟอร์ : 0 – 6.1 ม. (ระดับ 0.01 ม.) การขยายเสียง : -8 – 0 เคซิเบล ระดับเสียงซับวุฟเฟอร์ : -40 - +6 dB

#### 📕 ส่วนตัวปรับจูน FM

ช่วงความถี่ (ความห่างของช่องความถี่) : 87.5 เมกะเฮิรคซ์ – 108.0 เมกะเฮิรคซ์ (50 กิโลเฮิรคซ์) ความไวโซ้งาน (S/N: 30 dB) : 16.2 dBf (1.8 μV/75 Ω) การดอบสนองคลื่นความถี่ (± 3.0 เดซิเบล) : 30 Hz – 14 kHz S/N (dB) : 50 เดซิเบล (MONO) การแยกระบบสเตอริโอ : 35 dB (1 kHz)

#### 📕 ส่วนของวิทยุ AM

ช่วงความถี่ (ความห่างของช่องความถี่) : 531 – 1611 kHz (9 kHz) ความไวใช้งาน : 99 μV (40 dBμ)

#### 🔳 ส่วนวิดีโอ

ระบบสีของสัญญาณภาพเข้าจากภายนอก : NTSC/PAL ระดับสัญญาณภาพเข้าจากภายนอก (มินิแข็ค) : 1 V<sub>PTP</sub>/75 Ω ระดับการรับสัญญาณเสียงภายนอกสูงสุด (แข็ค RCA) : 1.5 V/25 kΩ ระดับการส่งสัญญาณวิดิโอ (RCA jacks) : 1 V<sub>PTP</sub>/75 Ω

#### 📕 ส่วนสัญญาณเสียง

พาวเวอร์เอาท์พุตสูงสุด (ด้านหน้าและด้านหลัง) : 45 วัตต์ × 4 กำลังเต็มแบนด์วิธ (ที่น้อยกว่า 1% THD) : 21 วัตต์ × 4 ย่านความถี่เอาท์พุด : 20 – 20,000 เฮิรตซ์ ระดับพรีเอาท์ (V) : 2 V/ 10 kΩ อิมพีเดนซ์พรีเอาท์ : 1.4 kΩ อิมพีเดนซ์พองสำไพง : 4 – 8 Ω

#### 🔳 ทั่วไป

แรงคันใช้งาน : แบตเตอรี่รถชนต์ 12 V DC ขนาคที่ติดตั้ง (กว้าง × สูง × ลึก): : 178 × 100 × 75 มม. น้ำหนัก : 1.1 กก.

#### หมายเหตุ

 แม้ว่าจะกำหนดพิกเซลที่มีประสิทธิภาพสำหรับแผงจอภาพผลึก เหลว (Liquid Crystal) ไว้ที่ 99.99% ขึ้นไป แต่ก็จะมีพิกเซล ประมาณ 0.01% ที่ไม่มีแสงหรืออาจแสดงแสงไม่ถูกต้องได้

ข้อมูลจำเพาะอาจเปลี่ยนแปลงได้โดยไม่ต้องแจ้งให้ทราบล่วงหน้า

#### เกี่ยวกับเครื่องนี้

#### 📕 สงวนลิขสิทธิ์

- โลโก้และเครื่องหมายกำว่า Bluetooth® เป็นเครื่องหมายการก้างด ทะเบียนของบริษัท Bluetooth SIG, Inc. และการใช้เครื่องหมาย ดังกล่าวโดยบริษัท JVCKENWOOD Corporation อยู่ภายใต้การ อนุญาตใช้งาน เครื่องหมายการก้าและชื่อทางการก้า อื่นๆ เป็น สิทธิ์ของเจ้าของเครื่องหมายการก้ำดังกล่าว
- Windows Media is a registered trademark or trademark of Microsoft Corporation in the United States and/or other countries.
- This product is protected by certain intellectual property rights of Microsoft. Use or distribution of such technology outside of this product is prohibited without a license from Microsoft.
- Use of the Made for Apple badge means that an accessory has been designed to connect specifically to the Apple product(s) identified in the badge, and has been certified by the developer to meet Apple performance standards. Apple is not responsible for the operation of this device or its compliance with safety and regulatory standards. Please note that the use of this accessory with an Apple product may affect wireless performance.
- Apple, iPhone and Lightning are trademarks of Apple Inc., registered in the U.S. and other countries.
- Apple, Siri, Apple CarPlay and Apple CarPlay logo are trademarks of Apple Inc., registered in the U.S. and other countries.
- App Store is a service mark of Apple Inc., registered in the U.S. and other countries.
- IOS is a trademark or registered trademark of Cisco in the U.S. and other countries and is used under license.
- Google, Android, Google Play and Android Auto are trademarks of Google LLC.
- To use Android Auto on your car display, you'll need an Android Auto compatible vehicle or aftermarket stereo, an Android phone running Android 5.0 or higher, and the Android Auto app.
- Linux<sup>®</sup> is the registered trademark of Linus Torvalds in the U.S. and other countries.
- THIS PRODUCT IS LICENSED UNDER THE AVC PATENT PORTFOLIO LICENSE FOR THE PERSONAL USE OF A CONSUMER OR OTHER USES IN WHICH IT DOES NOT RECEIVE REMUNERATION TO (į)ENCODE VIDEO IN COMPLIANCE WITH THE AVC STANDARD ("AVC VIDEO") AND/OR (įį)DECODE AVC VIDEO THAT WAS ENCODED BY A CONSUMER ENGAGED IN A PERSONAL ACTIVITY AND/ OR WAS OBTAINED FROM A VIDEO PROVIDER LICENSED TO PROVIDE AVC VIDEO. NO LICENSE IS GRANTED OR SHALL BE IMPLIED FOR ANY OTHER USE. ADDITIONAL INFORMATION MAY BE OBTAINED FROM MPEG LA, LLLC. SEE <u>HTTP://WWW.MPEGLA.COM</u>

- THIS PRODUCT IS LICENSED UNDER THE MPEG-4 VISUAL PATENT PORTFOLIO LICENSE FOR THE PERSONAL AND NON-COMMERCIAL USE OF A CONSUMER FOR (i) ENCODING VIDEO IN COMPLIANCE WITH THE MPEG-4 VISUAL STANDARD ("MPEG-4 VIDEO") AND/ OR (ij) DECODING MPEG-4 VIDEO THAT WAS ENCODED BY A CONSUMER ENGAGED IN A PERSONAL AND NON-COMMERCIAL ACTIVITY AND/OR WAS OBTAINED FROM A VIDEO PROVIDER LICENSED BY MPEG LA TO PROVIDE MPEG-4 VIDEO. NO LICENSE IS GRANTED OR SHALL BE IMPLIED FOR ANY OTHER USE. ADDITIONAL INFORMATION INCLUDING THAT RELATING TO PROMOTIONAL, INTERNAL AND COMMERCIAL USES AND LICENSING MAY BE OBTAINED FROM MPEG LA, LLC. SEE <u>HTTP://WWW.MPEGLA.COM</u>.
- THIS PRODUCT IS LICENSED UNDER THE VC-1 PATENT PORTFOLIO LICENSE FOR THE PERSONAL AND NON-COMMERCIAL USE OF A CONSUMER TO (i) ENCODE VIDEO IN COMPLIANCE WITH THE VC-1 STANDARD ('VC-1 VIDEO') AND/OR (ii) DECODE VC-1 VIDEO THAT WAS ENCODED BY A CONSUMER ENGAGED IN A PERSONAL AND NON-COMMERCIAL ACTIVITY AND/ OR WAS OBTAINED FROM A VIDEO PROVIDER LICENSED TO PROVIDE VC-1 VIDEO. NO LICENSE IS GRANTED OR SHALL BE IMPLIED FOR ANY OTHER USE. ADDITIONAL INFORMATION MAY BE OBTAINED FROM MPEG LA, LL.C. SEE <u>HITTP://WWW.MPEGLA.COM</u>
- libFLAC

Copyright (C) 2000,2001,2002,2003,2004,2005,2006,2007 ,2008,2009 Josh Coalson

Redistribution and use in source and binary forms, with or without modification, are permitted provided that the following conditions are met:

- Redistributions of source code must retain the above copyright notice, this list of conditions and the following disclaimer.
- Redistributions in binary form must reproduce the above copyright notice, this list of conditions and the following disclaimer in the documentation and/or other materials provided with the distribution.
- Neither the name of the Xiph.org Foundation nor the names of its contributors may be used to endorse or promote products derived from this software without specific prior written permission.

THIS SOFTWARE IS PROVIDED BY THE COPYRIGHT HOLDERS AND ONTRIBUTORS ``AS IS" AND ANY EXPRESS OR IMPLIED WARRANTIES, INCLUDING, BUT NOT LIMITED TO, THE IMPLIED WARRANTIES OF MERCHANTABILITY AND FITNESS FOR A PARTICULAR PURPOSE ARE DISCLAIMED. IN NO EVENT SHALL THE FOUNDATION OR CONTRIBUTORS BE LIABLE FOR ANY DIRECT, INDIRECT, INCIDENTAL, SPECIAL, EXEMPLARY, OR CONSEQUENTIAL DAMAGES (INCLUDING, BUT NOT LIMITED TO, PROCUREMENT OF SUBSTITUTE GOODS OR SERVICES; LOSS OF USE, DATA, OR PROFITS; OR BUSINESS INTERRUPTION) HOWEVER CAUSED AND ON ANY THEORY OF LIABILITY, WHETHER IN CONTRACT, STRICT LIABILITY, OR TORT (INCLUDING NEGLIGENCE OR OTHERWISE) ARISING IN ANY WAY OUT OF THE USE OF THIS SOFTWARE. EVEN IF ADVISED OF THE POSSIBILITY OF SUCH DAMAGE.

#### libvorbis

Copyright (c) 2002-2008 Xiph.org Foundation Redistribution and use in source and binary forms, with or without modification, are permitted provided that the following conditions are met:

- Redistributions of source code must retain the above copyright notice, this list of conditions and the following disclaimer.
- Redistributions in binary form must reproduce the above copyright notice, this list of conditions and the following disclaimer in the documentation and/or other materials provided with the distribution.
- Neither the name of the Xiph org Foundation nor the names of its contributors may be used to endorse or promote products derived from this software without specific prior written permission.

THIS SOFTWARE IS PROVIDED BY THE COPYRIGHT HOLDERS AND CONTRIBUTORS ``AS IS" AND ANY EXPRESS OR IMPLIED WARRANTIES, INCLUDING, BUT NOT LIMITED TO, THE IMPLIED WARRANTIES OF MERCHANTABILITY AND FITNESS FOR A PARTICULAR PURPOSE ARE DISCLAIMED. IN NO EVENT SHALL THE FOUNDATION OR CONTRIBUTORS BE LIABLE FOR ANY DIRECT, INDIRECT, INCIDENTAL, SPECIAL, EXEMPLARY, OR CONSEQUENTIAL DAMAGES (INCLUDING, BUT NOT LIMITED TO, PROCUREMENT OF SUBSTITUTE GOODS OR SERVICES: LOSS OF USE, DATA, OR PROFITS: OR BUSINESS INTERRUPTION) HOWEVER CAUSED AND ON ANY THEORY OF LIABILITY, WHETHER IN CONTRACT. STRICT LIABILITY, OR TORT (INCLUDING NEGLIGENCE OR OTHERWISE) ARISING IN ANY WAY OUT OF THE USE OF THIS SOFTWARE, EVEN IF ADVISED OF THE POSSIBILITY OF SUCH DAMAGE.

libogg

Copyright (c) 2002, Xiph.org Foundation Redistribution and use in source and binary forms, with or without modification, are permitted provided that the following conditions are met:

- Redistributions of source code must retain the above copyright notice, this list of conditions and the following disclaimer.
- Redistributions in binary form must reproduce the above copyright notice, this list of conditions and the following disclaimer in the documentation and/or other materials provided with the distribution.
- Neither the name of the Xiph.org Foundation nor the names of its contributors may be used to endorse or promote products derived from this software without specific prior written permission.

THIS SOFTWARE IS PROVIDED BY THE COPYRIGHT HOLDERS AND CONTRIBUTORS ``AS IS" AND ANY EXPRESS OR IMPLIED WARRANTIES, INCLUDING, BUT NOT LIMITED TO, THE IMPLIED WARRANTIES OF MERCHANTABILITY AND FITNESS FOR A PARTICULAR PURPOSE ARE DISCLAIMED. IN NO EVENT SHALL THE FOUNDATION OR CONTRIBUTORS BE LIABLE FOR ANY DIRECT, INDIRECT, INCIDENTAL, SPECIAL, EXEMPLARY, OR CONSEQUENTIAL DAMAGES (INCLUDING, BUT NOT LIMITED TO, PROCUREMENT OF SUBSTITUTE GOODS OR SERVICES: LOSS OF USE, DATA, OR PROFITS: OR BUSINESS INTERRUPTION) HOWEVER CAUSED AND ON ANY THEORY OF LIABILITY, WHETHER IN CONTRACT, STRICT LIABILITY, OR TORT (INCLUDING NEGLIGENCE OR OTHERWISE) ARISING IN ANY WAY OUT OF THE USE OF THIS SOFTWARE, EVEN IF ADVISED OF THE POSSIBILITY OF SUCH DAMAGE.

#### **Important Notice on Software**

#### **Software License on This Product**

The software embedded in this product comprises a number of independent software components, each of which is copyrighted by JVCKENWOOD Corporation or by a third party.

This product uses software components that are based on an End-User License Agreement (hereinafter called "EULA") stipulated by JVCKENWOOD Corporation and by third parties.

The EULA dictates the availability of the source codes of free-software components as a prerequisite to distributing them in executable form under the terms of the GNU General Public License or the Lesser General Public License (hereinafter called "GPL/LGPL"). To get information about the software components that are subject to the terms of the GPL/LGPL, please visit the following Website:

#### Website URL

https://www3.jvckenwood.com/english/download/gpl/

Queries concerning the contents of the source code or the like will not be accepted.

Please note that software components based on a EULA that is not subject to the terms of the GPL/LGPL or those that have been developed or created by JVCKENWOOD Corporation will be excluded from the scope of source code disclosure.

Because licenses to use software components distributed under the GPL/LGPL are offered to the customers for free of charge, no warranty is granted to the customers, whether explicitly or implicitly, to the extent of the applicable laws.

Unless otherwise stipulated by the applicable laws or agreed upon in writing, the copyright holders or those who are entitled to modify and redistribute the software components are not held responsible for any and all damages resulting from their use or from inability to use them. For more information about the terms of use of the software components, required items of compliance and so on, please refer to the GPL/LGPL.

Customers wishing themselves to use a software component that is subject to the GPL/LGPL embedded in this product are encouraged to read the terms of the corresponding license before use. Because each individual license is prescribed by a third party other than JVCKENWOOD Corporation, the original (English) of the license is presented.

#### EULA

#### Software License Agreement

JVCKENWOOD Corporation (hereinafter called "Licensor") holds either the copyright to the embedded software or the right to sublicense it. This agreement establishes the conditions under which the customer uses this "Licensed Software."

The customer shall agree to the terms of this license agreement before proceeding to use Licensed Software.

This agreement is deemed to have taken effect when the customer (hereinafter called "User") has used a product implementation of Licensed Software.

The Licensed Software may contain software Licensor has been licensed to use by third parties directly or indirectly. Some third parties may have terms of use prescribed for their customers, apart from this Software License Agreement. This agreement does not apply to such software. Be sure to consult "Important Notice on Software" as presented separately.

#### Article 1 (General)

Licensor grants to User a non-exclusive, nonassignable right of use Licensed Software within the country where the User purchases the Product (hereinafter the "Country") (except for the exception provided for in Paragraph 1, Article 3).

#### Article 2 (Right of Use)

- 1. The rise of use granted under this agreement is the right to use Licensed Software in this product.
- User may not duplicate, copy, modify, add to, translate or otherwise alter, or loan licensed Software and the associated literature in whole or in part.
- Use of Licensed Software is limited to a private extent , and Licensed Software may not be distributed, licensed or sublicensed for any purposes whatsoever, including commercial use.
- 4. User shall use Licensed Software as per the instruction manual or instructions given in the help file and may not use or duplicate data in violations of the regulations of the Copyright Law or other governing laws by using Licensed Software in whole or in part.

#### Article 3 (Terms of License)

- In assigning this product, User may not retain the original copy of the embedded Licensed Software (including associated literature, updates and upgrades) and any duplicates and associated literature with regard to the license to use Licensed Software. User may transfer Licensed Software only to the condition of binding the assignee to abide by the terms of this Software License Agreement.
- User may not reverse-engineer, disassemble, decompile or otherwise analyze the source code of Licensed Software.

#### Article 4 (Rights to Licensed Software)

All rights to Licensed Software and the associated literature, including copyrights, shall reside with Licensor or the original right holder who has granted the Right of Use and right to sublicense to Licensor (hereinafter referred to as "Original Right Holder"), and User does not have any rights other than Right of Use granted hereunder with regard to Licensed Software and the associated literature.

#### Article 5 (Exemption Granted to Licensor)

- Licensor and Original Right Holder do not assume any responsibility for damages caused to User or third parties resulting from the exercise by User of the license granted hereunder, unless otherwise provided by any law to the contrary.
- Licensor does not warrant Licensed Software to be merchantable, compatible and fit for specific purposes.

#### Article 6 (Responsibility for Third Parties)

If disputes over the infringement of third parties' intellectual property rights, such as copyrights and patent rights, arise out of the use of Licensed Software by User, User shall resolve these disputes at User's own expenses while keep Licensor and Original Right Holder harmless.

#### Article 7 (Secrecy Obligation)

User shall keep confidential Licensed Software provided hereunder, information contained in the associated literature or the like and those provisions of this agreement not yet in public knowledge and may not disclose or leak these to third parties without prior written consent from Licensor.

#### **Article 8 (Cancellation of the Agreement)**

Licensor reserves the right to cancel this agreement forthwith and claim compensation from User for the damages caused by such cancellation when User:

- (1) Breaches any of the provisions of this agreement, or
- (2) Has received a petition for seizure, provisional seizure, provisional disposition or any other kind of compulsory execution.

#### Article 9 (Destruction of Licensed Software)

If this agreement is terminated under the provision of the foregoing paragraph, User shall destroy Licensed Software, along with all associated literature and its duplicates, within two (2) weeks from the date of termination.

#### Article 10 (Copyright Protection)

- Copyrights and all other intellectual property rights relating to Licensed Software shall reside with Licensor and Original Right Holder and in no circumstances with User.
- 2. User shall abide by the laws relating to copyrights and intellectual property rights in using Licensed Software.

#### Article 11 (Export Control)

- Licensed Software and the associated literature or the like may not be exported to places outside the Country (including transmission outside the Country over the Internet or the like).
- User agrees that Licensed Software is subject to export controls imposed by the Country and the United States of America.
- 3. User agrees to comply with all the international and domestic laws that apply to this software (U.S. Export Administration Regulations and regulations established by the U.S., the Country and their governmental agencies regarding usage by end users and export destinations).

#### Article 12 (Miscellaneous)

- 1. Even if this agreement is invalidated in part by law, all other provisions shall remain in effect.
- Licensor and User shall consult each other in good faith to resolve any matters not provided for in this agreement or questions arising from the interpretation of this agreement.
- 3. Licensor and User agree that this agreement is governed by the law of Japan and that all disputes involving claims and obligations that may arise out of this agreement will be settled by arbitration at the Tokyo District Court as the court of first instance.

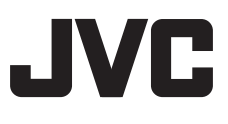